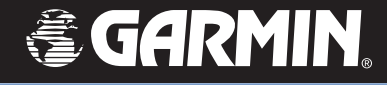

# **StreetPilot**° 7200/7500

۲

۲

# Manuál

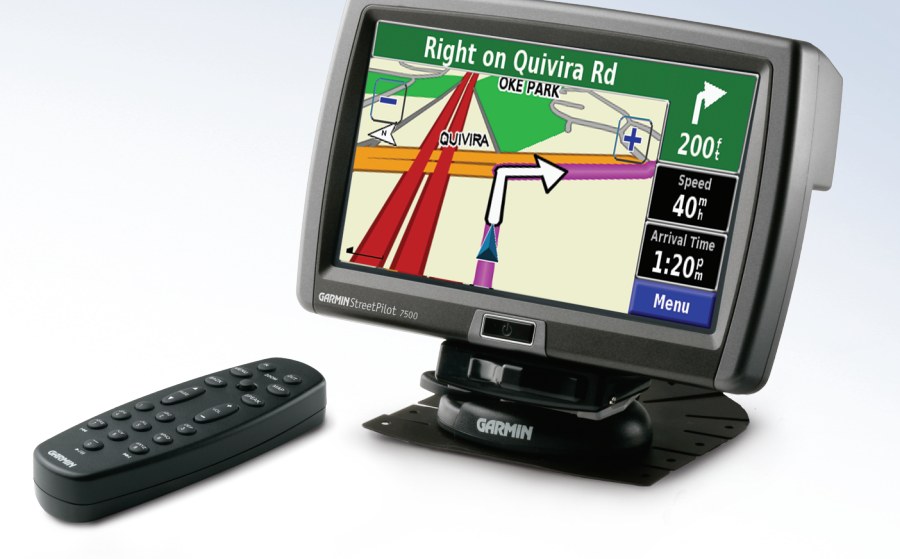

۲

© 2006 Garmin Ltd. alebo jej dcérske spoločnosti.

Garmin International, Inc. 1200 East 151st Street, Olathe, Kansas 66062, U.S.A. Tel. 913/397.8200 or 800/800.1020 Fax 913/397.8282 Garmin (Europe) Ltd. Unit 5, The Quadrangle, Abbey Park Industrial Estate, Romsey, SO51 9DL, U.K. Tel. 44/0870.8501241 Fax 44/0870.8501251 Garmin Corporation No. 68, Jangshu 2nd Road, Shijr, Taipei County, Taiwan Tel. 886/2.2642.9199 Fax 886/2.2642.9099

Všetky práva vyhradené. Ak tu nebude výslovne ustanovené inak, žiadna časť tejto príručky sa nesmie rozmnožovať, kopírovať, prenášať, rozširovať, sťahovať alebo uchovávať na nijakom prostriedku uchovávania za nijakým účelom bez výslovného predchádzajúceho písomného súhlasu spoločnosti Garmin. Spoločnosť Garmin týmto udeľuje povolenie na uloženie jednej kópie tejto príručky a akejkoľvek revízie tejto príručky na pevný disk alebo iné elektronické skladovacie médium za účelom prehliadania a na vytlačenie jednej kópie tejto príručky alebo akejkoľvek jej revízie, pod podmienkou, že takáto elektronická alebo tlačená kópia príručky musí obsahovať úplný text tohto oznámenia o autorských právach a ďalej pod podmienkou, že akékoľvek neoprávnené komerčné šírenie tejto príručky a jej revízie je prísne zakázané.Informácie v tomto dokumente podliehajú zmene bez predchádzajúceho upozornenia. Spoločnosť Garmin si vyhradzuje právo meniť alebo vylepšovať svoje výrobky a robiť zmeny v obsahu bez povinnosti oboznámiť akúkoľvek osobu alebo organizáciu o týchto zmenách alebo vylepšeniach. Ak hľadáte najnovšie aktualizácie a doplnkové informácie týkajúce sa použitia a prevádzky tohoto a iných produktov firmy Garmin, navštívte webovú stránku spoločnosti Garmin (www.garmin. com).

۲

Garmin<sup>®</sup>, StreetPilot<sup>®</sup>, and MapSource<sup>®</sup> sú registrované obchodné značky a City Navigator<sup>™</sup> je obchodná značka spoločnosti Garmin Ltd. alebo jej dcérskych spoločností a nesmie sa používať bez výslovného povolenia spoločnosti Garmin.

Audible.com® a AudibleReady ®sú registrované obchodné značky spoločnosti Audible, Inc. © Audible, Inc. 1997–2005

Táto príručka je prekladom anglickej verzie príručky pre StreetPilot 7200/7500 English manual (Garmin part number 190-00445-00, revision A). V otázkach prevádzky a použitia prosíme o oboznámenie sa s najnovšou revíziou anglickej verzie príručky. Spoločnosť Garmin zdarma poskytla túto príručku aj v slovenčine. Príručka v slovenčine je určená na použitie len ako pomôcka pri výklade anglickej príručky.

SPOLOČNOSŤ GARMIN NENESIE ZODPOVEDNOSŤ ZA PRESNOSŤ TEJTO PRÍRUČKY V SLOVENČINE A VZDÁVA SA KAŽDEJ ZODPOVEDNOSTI VYPLÝVAJÚCEJ ZO SPOLIEHANIA SA NA TÚTO VERZIU.

( )

August 2006

۲

 $( \bullet )$ 

# ÚVOD

۲

# **GARMIN - Kontakt**

Kontaktujte Garmin ak máte nejaké otázky alebo máte nejaké problémy s používaním vášho GPS.

#### SLOVENSKO:

+421 41 7002900, Po-Pia 8.00-16.00, servis@garmin.sk, www. garmin.sk

#### U.S.A:

۲

Garmin Product Support - tel. 913/397.8200 alebo 800/800.1020 Po-Pia, 8.00–17.00 Central Time; alebo e-mail na support@garmin. com

EUROPE: Garmin (Europe) Ltd. tel. 44/0870.8501241

# Výrobné číslo

Poznačte si sériové číslo (8-miestne číslo na spodnej strane navigátora) pre prípad straty, servisu, odcudzenia alebo objednania najnovších mapových produktov.

Serial Number: \_\_\_\_\_ \_\_\_\_ \_\_\_\_ \_\_\_\_

#### Rýchle typy

- Vyhľadanie adresy: strana 3
- Mapová stránka: strana 11
- Počúvanie MP3 súborov: strana 24
- Počúvanie zvukových kníh: strana 26
- Sledovanie videa: strana 31

#### • Prenos súborov: strany 20–23, strana 53

- Nastavenie hlasitosti: strana 37
- Nastavenie jasu: strana 43
- Starostlivosť o prístroj: strana vi
- Vypnutie GPS pre použitie vo vnútri: strana 13.

StreetPilot 7200/7500 Manuál

۲

# OBSAH

| Uvod                                                                                                    | İ                               |
|----------------------------------------------------------------------------------------------------|---------------------------------|
| Garmin - kontakt                                                                                                    | i                               |
| Výrobné číslo                                                                                                    | i                               |
| Rýchle typy                                                                                                    | i                               |
| Varovanie, upozornenie                                                                                                    | iv                              |
| Starostlivosť o StreetPilot 7200/7500                                                                                                    | vi                              |
| Nájdi a choď!                                                                                                    | 1                               |
| Vyhľadanie ubytovania                                                                                                    | 1                               |
| Aktívna trasa                                                                                                    | 2                               |
|                                                                                                    |                                 |
| Kam navigovať?                                                                                                    | 3                               |
| Kam navigovať?                                                                                                    | <b> 3</b>                       |
| Kam navigovať?<br>Vyhľadanie adresy Context Vyhľadanie cieľa pohybom po Mape                                                                                                    | <b> 3</b><br>3                  |
| Kam navigovať?<br>Vyhľadanie adresy<br>Vyhľadanie cieľa pohybom po Mape<br>Informačná stránka                                                                                                    | <b> 3</b><br>3<br>4             |
| Kam navigovať?<br>Vyhľadanie adresy<br>Vyhľadanie cieľa pohybom po Mape<br>Informačná stránka<br>Vyhľadanie naposledy hľadaných cieľov                                                                 | <b>3</b><br>4<br>5<br>5         |
| Kam navigovať?<br>Vyhľadanie adresy<br>Vyhľadanie cieľa pohybom po Mape<br>Informačná stránka<br>Vyhľadanie naposledy hľadaných cieľov<br>Vyhľadanie cieľov v inej oblasti                             | <b>3</b><br>4<br>5<br>5<br>6    |
| Kam navigovať?<br>Vyhľadanie adresy<br>Vyhľadanie cieľa pohybom po Mape<br>Informačná stránka<br>Vyhľadanie naposledy hľadaných cieľov<br>Vyhľadanie cieľov v inej oblasti<br>Vyhľadanie zadaním názvu | <b>3</b><br>5<br>5<br>6<br>6    |
| Kam navigovať?<br>Vyhľadanie adresy<br>Vyhľadanie cieľa pohybom po Mape<br>Informačná stránka<br>Vyhľadanie naposledy hľadaných cieľov<br>Vyhľadanie cieľov v inej oblasti<br>Vyhľadanie zadaním názvu | 3<br>4<br>5<br>5<br>6<br>6<br>6 |

| Uloženie vyhľadaných cieľov | 7 |
|-----------------------------|---|
| <i>ii</i>                   |   |

| Uloženie vašej aktuálnej pozície                                                                                                    | 7                                                  |
|----------------------------------------------------------------------------------------------------|----------------------------------------------------|
| Nastavenie pozície "Doma"                                                                                                    | 8                                                  |
| Vyhľadanie uložených cieľov                                                                                                    | 8                                                  |
| Editácia uložených cieľov                                                                                                    | 9                                                  |
| Vymazanie uloženého cieľa                                                                                                    | 10                                                 |
| Zobrazenie jedn.stránok                                                                                                    | 11                                                 |
| Mapová stránka                                                                                                    | 11                                                 |
| Trasový počítač                                                                                                    | 12                                                 |
| ltinerár križovatiek                                                                                                    | 12                                                 |
| GPS Info                                                                                                    | 13                                                 |
|                                                                                                    |                                                    |
| Dopravné správy                                                                                                    | 13                                                 |
| Dopravné správy<br>Vytvorenie a editácia trasy                                                                                                    | 13<br><b> 14</b>                                   |
| Dopravné správy<br>Vytvorenie a editácia trasy<br>Vytvorenie novej trasy                                                                                                    | 13<br><b>14</b><br>14                              |
| Dopravné správy<br>Vytvorenie a editácia trasy<br>Vytvorenie novej trasy<br>Editácia uloženej trasy                                                                                                    | 13<br><b>14</b><br>14<br>15                        |
| Dopravné správy<br>Vytvorenie a editácia trasy<br>Vytvorenie novej trasy<br>Editácia uloženej trasy<br>Pridávanie zastáviek do trasy                                                                                                    | 13<br>14<br>14<br>15<br>16                         |
| Dopravné správy<br><b>Vytvorenie a editácia trasy</b><br>Vytvorenie novej trasy<br>Editácia uloženej trasy<br>Pridávanie zastáviek do trasy<br>Uloženie aktívnej trasy                                                                                                    | 13<br>14<br>14<br>15<br>16<br>17                   |
| Dopravné správy<br>Vytvorenie a editácia trasy<br>Vytvorenie novej trasy<br>Editácia uloženej trasy<br>Pridávanie zastáviek do trasy<br>Uloženie aktívnej trasy<br>Navigovať po trase                                                                                                    |                                                    |
| Dopravné správy<br>Vytvorenie a editácia trasy<br>Vytvorenie novej trasy<br>Editácia uloženej trasy<br>Pridávanie zastáviek do trasy<br>Uloženie aktívnej trasy<br>Navigovať po trase<br>Vytvoriť novú trasu                                                                                  | 13<br>14<br>14<br>15<br>16<br>17<br>17<br>17       |
| Dopravné správy<br><b>Vytvorenie a editácia trasy</b><br>Vytvorenie novej trasy<br>Editácia uloženej trasy<br>Pridávanie zastáviek do trasy<br>Uloženie aktívnej trasy<br>Navigovať po trase<br>Vytvoriť novú trasu<br>Vymazanie všetkých uložených trás                                      | 13<br>14<br>15<br>16<br>17<br>17<br>17<br>17       |
| Dopravné správy<br><b>Vytvorenie a editácia trasy</b><br>Vytvorenie novej trasy<br>Editácia uloženej trasy<br>Pridávanie zastáviek do trasy<br>Uloženie aktívnej trasy<br>Navigovať po trase<br>Vytvoriť novú trasu<br>Vymazanie všetkých uložených trás<br>Ukončenie výpočtu aktuálnej trasy | 13<br>14<br>14<br>15<br>16<br>17<br>17<br>17<br>17 |

۲

| Zadanie obchádzky na trase1               | 7  |
|-------------------------------------------|----|
| Pridávanie obmedzení1                     | 8  |
| Používanie záznamu prejdenej trasy 1      | 9  |
| Nastavenie záznamu prejdenej trasy1       | 9  |
| Záznam1                                   | 9  |
| Nahrávanie údajov do prístroja            |    |
| 7200/7500                                 | 0  |
| Krok 1: Inštalácia USB Driveru2           | 0  |
| Step 2: Pripojenie napájacieho kábla 2    | 0  |
| Step 3: Zasunutie SD karty2               | 0  |
| Step 4: Pripojenie USB kábla2             | 1  |
| Step 5: Výber USB pamäťového disku2       | 1  |
| Step 6: Práca so súbormi2                 | 2  |
| Step 7: Odpojenie USB kábla2              | 3  |
| Informácie o diskoch2                     | 3  |
| Počúvanie hudby a zvuk. kníh              |    |
| Prehrávanie MP3 súborov2                  | 4  |
| Prehrávanie hudby z externého zariadenia2 | 25 |
| Počúvanie zvukových kníh2                 | 6  |
|                                           |    |

#### Prehrávanie videa...... 31

StreetPilot 7200/7500 Manuál

۲

| SP7000_ | OM | SK.indd | 3 |
|---------|----|---------|---|
|---------|----|---------|---|

۲

| Zobrazenie dopravných obmedzení                                                                                                    | .33                              |
|----------------------------------------------------------------------------------------------------|----------------------------------|
| Vyhnutie sa dopr. obmedzeniam                                                                                                    | 34                               |
| Farebné kódovanie                                                                                                    | . 34                             |
| Dopravné symboly                                                                                                    | . 35                             |
| Nastavenie dopravných správ                                                                                                    | . 35                             |
| Predplatné prijímania dopravných informácií .                                                                                                    | .36                              |
| Nastavenie prístroja StreetPilot                                                                                                    |                                  |
| 7000/7500                                                                                                    | 27                               |
| / 200/ / 300                                                                                                    | 31                               |
| Nastavenie hlasitosti                                                                                                    | <b>31</b><br>37                  |
| Nastavenie hlasitosti<br>Nastavenie základných nastavení                                                                                                    | 37<br>37<br>37                   |
| Nastavenie hlasitosti<br>Nastavenie základných nastavení<br>Výber jednotiek                                                                                                    | 37<br>37<br>37<br>40             |
| Váber jednotiek<br>Nastavenie navigácie                                                                                                    | 37<br>37<br>40<br>42             |
| Nastavenie hlasitosti.         Nastavenie základných nastavení         Výber jednotiek.         Nastavenie navigácie         Nastavenie dopravných správ                                 | .37<br>37<br>40<br>42<br>42      |
| Nastavenie hlasitosti         Nastavenie základných nastavení         Výber jednotiek         Nastavenie navigácie         Nastavenie dopravných správ         Zmena nastavenia displeja | 37<br>37<br>40<br>42<br>42<br>43 |

Obnovenie predvoleného nastavenia ......43

| Záver                                | 44 |
|--------------------------------------|----|
| Používanie diaľkového ovládania      | 44 |
| Prístroj StreetPilot 7200/7500       | 45 |
| Upevnenie StreetPilota               | 46 |
| DR kábel                             | 48 |
| Vlastné body záujmu                  | 49 |
| Technické parametre                  | 50 |
| Výmena poistky                       | 50 |
| Aktualizácia softvéru a mapových dát | 51 |
| Použitie externej antény             | 51 |
| FCC prehlásenie o zhode              | 52 |
| Dohovor o softvérovej licencii       | 52 |
| Možné problémy s USB                 | 53 |
| StreetPilot - možné problémy         | 55 |
| Index                                | 56 |

۲

iii

۲

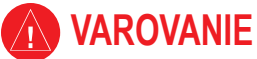

V manuáli sa používa výraz Varovanie, ktorý upozorňuje na potenciálne nebezpečnú situáciu, ktorej ak sa nevyhnete, môže mať za následok smrť alebo vážne zranenie..

( )

۲

# Ak sa nevyvarujete uvedených pokynov, upozorňujúcich na nebezpečné situácie, mohlo by to mať za následok smrť alebo vážne zranenie!

Keď upevňujete zariadenie do vozidla, dajte ho na bezpečné miesto, tak aby vám nebránilo v bezpečnom ovládaní automobilu.

Nemontovať na miesta, kde by došlo k zacloneniu poľa videnia vodiča.

Neumiestňovať na prístrojovú dosku bez zabezpečenia.

Prístroj nemá byť upevnený na kryte airbagu alebo v oblasti dosahu vaku airbagu pri jeho aktivovaní, preto aby nebol navigátor vymrštený do oblasti posádky auta.

Pri použití navigátora v dopravných prostriedkoch má vodič plne venovať svoju

pozornosť bezpečnému riadeniu dopravného prostredku a nerozptyľovať sa možnými navigačnými nepresnosťami zobrazovanými navigátorom SP7200/7500. Je nebezpečné pokúšať sa ovládať navigátor počas šoférovania. Radšej treba na bezpečnom mieste zastaviť a navigáciu si v bezpečí prekontrolovať. Za škody spôsobené počas riadenia dopravného prostriedku vybaveného navigátorom SP7200/7500 z dôvodu nepozornosti vodiča, zodpovedá vodič tohoto prostriedku.

Nezadávajte ciele, nemeňte nastavenia alebo nepoužívajte také funkcie, ktoré vás odpútajú od riadenia vozidla. Dodržiavajte bezpečný spôsob používania navigátora.

StreetPilot 7200/7500 Manuál

۲

# 

V manuáli sa používa výraz Upozornenie ktorý upozorňuje na potenciálne nebezpečnú situáciu, ktorej ak sa nevyhnete, môže mať za následok poranenie alebo škodu na vozidle.

(

| Ak sa nevyvarujete uvedených pokynov, upozorňujúcich na nebezpečné situácie, mohlo by to mať za následok zranenie alebo spôsobenie škody! Zariadenie je určené na navigáciu po zvolenej trase. Avšak neberie do úvahy vlastnosti vozovky, dopravnú situáciu, počasie alebo iné faktory, ktoré môžu ovolvyniť vašu beznečnosť počas jazdy.                 | a funkčnosť každého navigačného zariadenia využívajúceho systém GPS.<br>Navigátor SP7200/7500 je presné elektronické navigačné zariadenie, ale ako<br>každý elektronický prístroj, aj on sa môže pokaziť alebo zobrazovať nepresné<br>údaje. Preto buďte vždy pripravení použiť aj inú navigačnú techniku a postupy.                      |
|----------------------------------------------------------------------------------------------------|----------------------------------------------------------------------------------------------------|
| Predpokladá sa, že tento produkt bude používaný ako navigačná pomôcka<br>a nesmie byť použitý na iný účel vyžadujúci napr. presné meranie smeru,<br>vzdialenosti, polohy alebo iných topografických aspektov. Produkt by taktiež<br>nemal byť používaný ako navigátor pre lietadlá.<br>Systém GPS – Globálny navigačný systém, je prevádzkovaný a riadený | Žiadnu zo súčastí Garmin StreetPilot7200/7500 nesmie opravovať užívateľ.<br>Ak máte problém s vašim zariadením, obráťte sa prosím na vášho predajcu<br>prístrojov Garmin<br>StreetPilot7200/7500 je prístroj pevne uzavretý skrutkami. Každý pokus otvoriť<br>akel a zmeniť aleba medifikavať zpriedenia vedia k jeho počkadeniu o strate |
| Ministerstvom obrany USA, ktoré môže bez predchádzajúceho upozornenia<br>meniť presnosť systému a robiť jeho úpravy. Toto môže mať vplyv na presnosť                                                                                                    | odal a zmeniť aledo modifikovať zariadenie vedle k jeho poskodeniu a strate záručných podmienok.                                                                                                    |

# DÔLEŽITÁ INFORMÁCIA

INFORMÁCIA O MAPOVÝCH DÁTACH: Jedným z cieľov firmy Garmin je poskytnúť zákazníkom, čo najviac úplných a presných kartografických údajov ponúkaných v rozumnej cene. Firma Garmin používa kombináciu oficiálnych štátnych a súkromných informačných zdrojov, ktoré identifikuje a zabezpečí hlásenie o autorských právach o danom produkte určenom pre spotrebiteľa. V skutočnosti sa však všetky údaje stávajú v určitom stupni používania nepresnými a nekompletnými. Príliš objemné informácie sa zas môžu stať z hľadiska pamäťovej kapacity navigátorov nepoužiteľné alebo príliš drahé.

 $( \bullet )$ 

StreetPilot 7200/7500 Manuál

V

 $( \bullet )$ 

 $( \bullet )$ 

#### Starostlivosť o StreetPilot 7200/7500

StreetPilot 7200/7500 je skonštruovaný z vysoko kvalitných materiálov a nepotrebuje okrem čistenia žiadnu inú špeciálnu starostlivosť.

#### ČISTENIE PRÍSTROJA

Vonkajší obal (nie dotykový displej) očistite jemne navlhčenou handričkou. Nepoužívajte chemické látky, tie by mohli poškodiť plastový obal.

#### ČISTENIE DOTYKOVEJ OBRAZOVKY

Primárne sa prístroj ovláda prstom. Prístroj je možné ovládať aj pomocou PDA stylusu. Nikdy nepoužívajte na dotyk displeja tvrdé a ostré predmety, mohlo by to viesť k jeho poškodeniu. Dotykovú obrazovku čistite jemnou handričkou. Môžete použiť vodu, isopropyl alkohol alebo čistiaci roztok na sklá okuliarov. Roztok aplikujte vždy najprv na handričku a až potom jemne pretrite displej.

#### Ochrana StreetPilota 7200/7500

۲

۲

- Zabráňte styku prístroja s vodou; StreetPilot 7200/7500 nie je vodotesný.
- Nevystavujte zariadenie priamemu slnečnému svetlu a vyhýbajte sa prílišnému pôsobeniu tepla na prístroj. (napr. kufor auta) Prístroj sa môže poškodiť.
- Nenechávajte prístroj v aute, zabránite tým jeho prípadnej krádeži z vozidla.
- Ak dlho nepoužívate diaľkové ovládanie, vyberte z neho batérie.

StreetPilot 7200/7500 Manuál

vi

۲

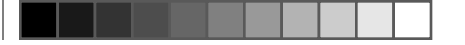

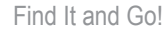

# Nájdi a choď!

۲

Pomocou prístroja Garmin<sup>®</sup> StreetPilot<sup>®</sup> 7200/7500 vyhľadajte svoj cieľ a navigujte sa k nemu.

# Vyhľadanie ubytovania 📆

1 Stlačte Kam navigovat?

| Oblubene vymazat |                                         |       | ١         | /setky Ka | tegorie |
|------------------|-----------------------------------------|-------|-----------|-----------|---------|
| <sup>1</sup>     | 012                                     |       |           | 0.2       | z       |
| <sup>2</sup> o   | 800                                     |       |           | 0.2       | sz      |
| <sup>3</sup> @   | ⊗ 009 8.4 <sup>k</sup> Z                |       |           | z         |         |
| <sup>4</sup> 📀   | <sup>4</sup> ⊚ 003 36.8 <sup>k</sup> SZ |       |           | sz        |         |
| Sp               | at                                      | Nazov | Kategoria |           | •       |

# 4 Stlačte kategóriu ubytovania.

| Vyberte kategoriu Ubytovanie                         |  |  |  |  |  |
|------------------------------------------------------|--|--|--|--|--|
| Vsetky Kategorie                                     |  |  |  |  |  |
| <sup>3</sup> Kemp / Karavany <sup>4</sup> Noclaharen |  |  |  |  |  |
|                                                      |  |  |  |  |  |
| Spat                                                 |  |  |  |  |  |

StreetPilot 7200/7500 Manuál

# 2 Stlačte Jedlo, Hotel ....

# Oblubene vymazat Vsetky Kategorie <sup>1</sup> <sup>0</sup> 012 0.2½ Z <sup>2</sup> <sup>0</sup> 008 0.2½ SZ <sup>3</sup> <sup>0</sup> 009 8.4½ Z <sup>1</sup> <sup>0</sup> 003 36.8½ SZ <sup>1</sup> <sup>0</sup> 003 36.8½ SZ <sup>1</sup> <sup>0</sup> 003 36.8½ SZ

# 5 Vyberte si cieľ.

| Blizko GPS pozicie                               |           |        |                       |  |
|--------------------------------------------------|-----------|--------|-----------------------|--|
| 1 너 Hote                                         | l Astoria |        | 0.8 <sup>k</sup> SZ   |  |
| ² 🔚 Hotel Grand                                  |           |        | 1.0 <sup>k</sup> SZ   |  |
| 3 🖪 Hote                                         | l Slovan  |        | 1.0 <sup>k</sup> SZ   |  |
| 4 🖿 Zilinska Univerzita, Studetsky Do 🛛 1.2 🖁 JZ |           |        | o 1.2 <sup>⊾</sup> JZ |  |
| Spat                                             | Nazov     | Blizko |                       |  |

۲

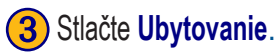

| Oblubene vymazat   |       |                    | /setky Kat              | egorie |  |
|--------------------|-------|--------------------|-------------------------|--------|--|
| <sup>1</sup>       |       |                    | <b>0.2</b> <sup>k</sup> | z      |  |
| <sup>2</sup> • 008 |       |                    | <b>0.2</b> k            | SZ     |  |
| <sup>3</sup> • 009 |       | 8.4 <sup>k</sup> Z |                         |        |  |
| <sup>4</sup> • 003 |       |                    | <b>36.8</b> *           | SZ     |  |
| Spat               | Nazov | Kategoria          |                         | •      |  |

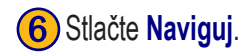

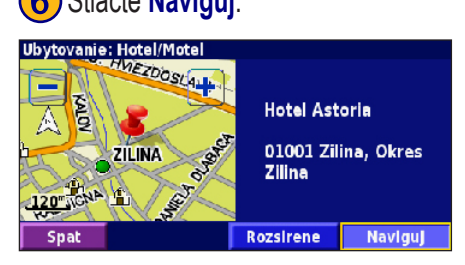

1

۲

Find It and Go!

# AKTÍVNA TRASA

Sledujte aktívnu trasu do vášho cieľa na *Mapovej stránke*. StreetPilot7200/7500 vám napomáha pri ceste do cieľa hlasovou navigáciou, zobrazovaním smeru odbočenia a upozorneniami na hornej časti *Mapovej stránky*. Pri zlom odbočení z trasy StreetPilot7200/7500 prepočíta novú trasu a pokračuje v navigácii do pôvodného cieľa.

( )

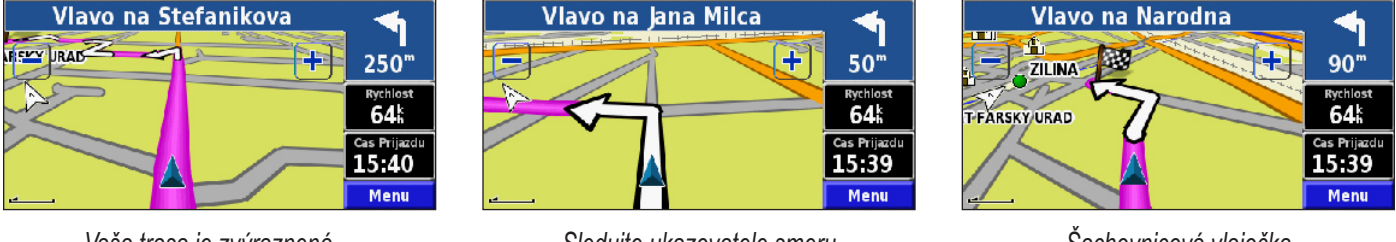

Vaša trasa je zvýraznená fialovou líniou..

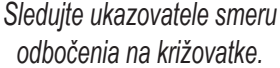

Šachovnicová vlajočka označuje cieľ vašej cesty.

Viac informácií o používaní *Mapovej stránky* nájdete na stranách 11 - 13.

#### Voľba lepšej trasy

۲

۲

Where to?

# Kam navigovať?

۲

### Vyhľadanie adresy Na Hlavnej stránke stlačte Kam navigovat? Stlačte Adresa.

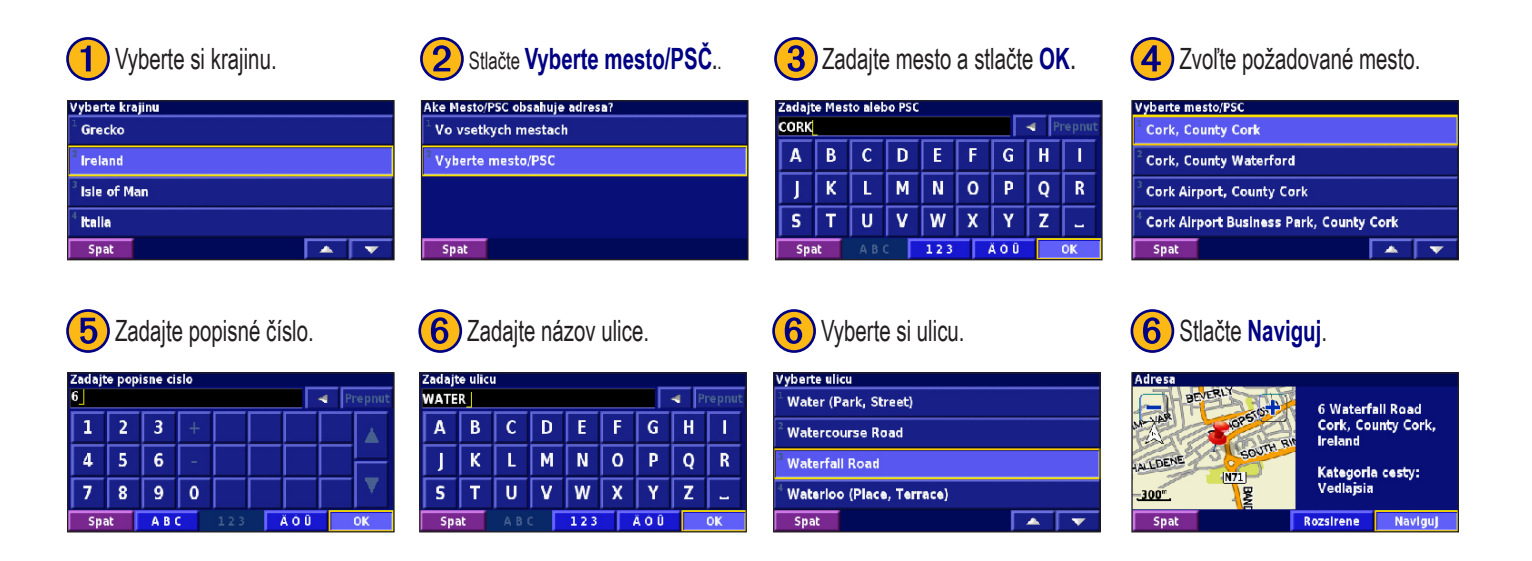

۲

StreetPilot 7200/7500 Manuál

3

۲

#### Where to?

#### Vyhľadanie cieľa pohybom po Mape

Na *Hlavnej stránke* stlačte Zobrazit mapu. Alebo stlačte *Kam navigovat?* > Prezerat Mapu. Dotykom mapy a posunom prsta sa môžete pohybovať v mape.

#### 1) Ťuknite na objekt v mape. Stlačte Prehlad.

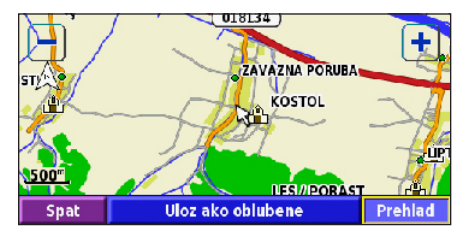

2 Stlačte Naviguj alebo Rozsirene.

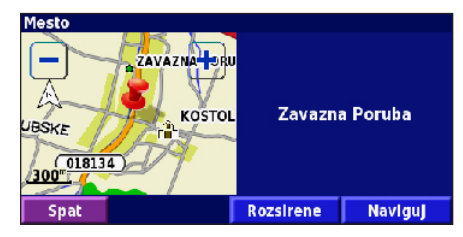

#### Tipy pre prezeranie mapy

( )

۲

- Dotykom na displej a posunom prsta si môžete prezerať rôzne časti mapy.
- Používaním ikoniek mapy.
- Ťuknite na objekt v mape. Vybraný objekt bude zvýraznený kurzorom so šípkou.
- Stlačením Prehlad si otvoríte stránku s informáciou o vybranom objekte. Ak chcete viac možností, stlačte políčko Rozsirene.
- Stlačením Pridat ako Oblubene si uložíte objekt do zložky Oblubene.
- Stlačením **Spat** sa vrátite na predchádzajúcu obrazovku.

StreetPilot 7200/7500 Manuál

4

۲

# Informačná stránka

Ak si vyhľadávate cieľ a vyberiete si ho zo zoznamu vyhľadaných cieľov podľa zvolených kritérií, môžete si zobraziť informáciu o danom objekte.

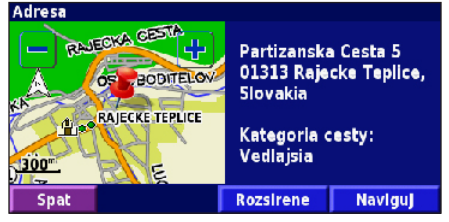

#### Informačná stránka

Stlačením Naviguj spustíte výpočet a následne navigáciu do zvoleného cieľa.

Stlačením **Rozsirene** si zobrazíte ostatné možnosti pre daný cieľ navigácie.

- Vlozit do aktualnej Trasy tento cieľ pridá ako nasledujúcu zastávku do aktívnej trasy.
- Pridat ako Oblubene pridáte cieľ do zložky Oblubene. Viac sa dozviete na strane 7.
- Vyhladat najblizsi Bod vyhľadávanie cieľa v blízkosti tohto bodu.
- Prezerat Mapu zobrazenie objektu v mape.

StreetPilot 7200/7500 Manuál

# Vyhľadanie naposledy hľadaných cieľov

Váš StreetPilot ukladá 50 nájdených cieľov do zložky **Posledne** nalezy.

# 1 Stlačte Kam navigovat? > Posledne nalezy.

| Vyhladat - Blizko GPS pozicie |                     |                      |           |  |
|-------------------------------|---------------------|----------------------|-----------|--|
| 1 💽 Adr                       | esa                 | ² 📆 jedio,Hotel      |           |  |
| <sup>3</sup> <u> Ulic</u>     | e & Mesta           | 🕯 🕑 Rozsirenia       |           |  |
| 5 🤍 Moj                       | e pozicie           | <sup>®</sup> Posledı | ne nalezy |  |
| Spat                          | Prezerat Mapu DOMOV |                      |           |  |

۲

۲

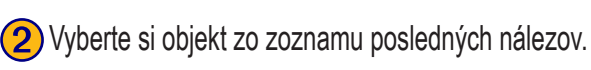

| /yberte Vy  | setky Kat      | egorie |    |
|-------------|----------------|--------|----|
| 🕯 🛛 🗠 Parti | zanska Cesta 5 | 12.0h  | sv |
| ² 🔚 Ubyt    | ovanie         | 7.0t.  | v  |
| ³ 🏦 Kost    | ol             | 3.8h   | V  |
| • 007       |                | 3.7h   | V  |
| Spat        | Kategoria      |        | •  |

Stlačením **Kategoria** si môžete zobraziť posledné nálezy pre konkrétnu kategóriu, napr. **Jedlo, Hotel...** 

۲

5

Where to?

# Vyhľadanie cieľov v inej oblasti

Vaše ciele môžete vyhľadávať v rôznych oblastiach ako napr. pri vašej aktuálnej pozícii, v inom meste, pri cieli, či pri aktívnej trase.

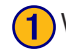

V zozname vyhľadaných cieľov stlačte Blizko....

| Blizko GPS pozicie           |                                     |             |  |     |  |
|------------------------------|-------------------------------------|-------------|--|-----|--|
| 🗄 📴 Chata Streinica 🛛 1.25 Z |                                     |             |  | h Z |  |
| 2 🔤 Ubytovanie 6.8:. SV      |                                     |             |  |     |  |
| 3 🔚 Ubyt                     | <sup>3</sup> 🖬 Ubytovanie 🛛 8.4t. V |             |  |     |  |
| 4 🛃 Ine U                    | bytovanie                           | nnie 8.7% V |  |     |  |
| Spat                         | Nazov                               | Blizko 🔺 💌  |  |     |  |

۲

# Vyberte si zo zobrazených možností.

| ZobrazitUbytovanie                 |                                    |  |  |  |
|------------------------------------|------------------------------------|--|--|--|
| <sup>1</sup> Blizko GPS pozicie    | <sup>2</sup> Blizko ineho mesta    |  |  |  |
| <sup>3</sup> Blizko aktivnej trasy | <sup>4</sup> Blizko aktivnej cesty |  |  |  |
| <sup>5</sup> Blizko ciela          | <sup>6</sup> Pri skor vyhladanych  |  |  |  |
| Spat                               | ·                                  |  |  |  |

Zobrazia sa ciele najbližšie k zadanej oblasti vyhľadávania. 6

# Vyhľadanie zadaním názvu

Cieľ môžete vyhľadávať aj zadaním časti alebo celého jeho názvu.

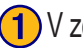

۲

V zozname vyhľadaných cieľov stlačte Nazov.

| V blizkostiUbytovanie       |                            |        |  |     |  |
|-----------------------------|----------------------------|--------|--|-----|--|
| 🗄 🔛 Ubytovanie 🛛 0.0%. S    |                            |        |  |     |  |
| ² 🔤 Ine Ubytovanie 0.4%, JV |                            |        |  |     |  |
| 3 📕 Slove                   | 3 🛏 Slovena Hajec 6.9%. JZ |        |  |     |  |
| 4 🖬 Ubytovanie 7.5% SZ      |                            |        |  | sz. |  |
| Spat                        | Nazov                      | Blizko |  | •   |  |

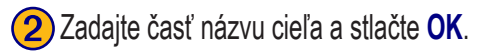

| Zadajt   | Zadajte lubovolnu cast nazvu |   |     |     |   |     |     |        |
|----------|------------------------------|---|-----|-----|---|-----|-----|--------|
| <u> </u> |                              |   |     |     |   |     | ■ P | repnut |
| Α        | В                            | С | D   | E   | F | G   | H   | 1      |
| J        | К                            | L | М   | Ν   | 0 | Р   | Q   | R      |
| 5        | Т                            | U | V   | W   | X | Y   | Ζ   | -      |
| Spa      | at 🛛                         |   | c 「 | 123 |   | ĂÓŪ |     | ок     |

Zobrazia sa tie ciele, ktoré zadanú časť slova obsahujú vo svojom názve.

StreetPilot 7200/7500 Manuál

My Locations

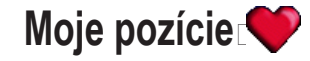

۲

۲

#### Uloženie vyhľadaných cieľov

Potom ako ste vyhľadali cieľ, je možné si ho aj uložiť do zložky Moje pozície.

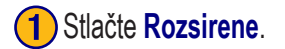

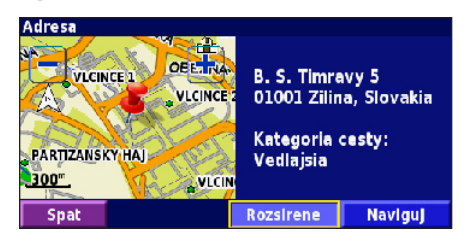

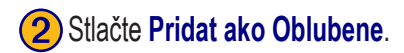

| Rozsirene moznosti                     |  |  |  |  |
|----------------------------------------|--|--|--|--|
| <sup>1</sup> Vlozit do aktualnej Trasy |  |  |  |  |
| <sup>2</sup> Pridat ako Oblubene       |  |  |  |  |
| <sup>3</sup> Vyhlatat najblizsi Bod    |  |  |  |  |
| <sup>4</sup> Prezerat Mapu             |  |  |  |  |
| Spat                                   |  |  |  |  |

StreetPilot 7200/7500 Manuál

# Uloženie vašej aktuálnej pozície

Na Hlavnej stránke stlačte 🜠 Zobrazit mapu.

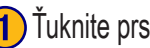

Ťuknite prstom kdekoľvek do mapy.

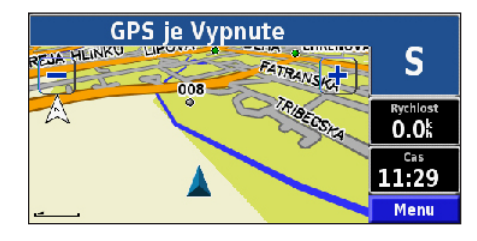

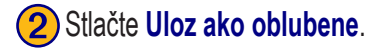

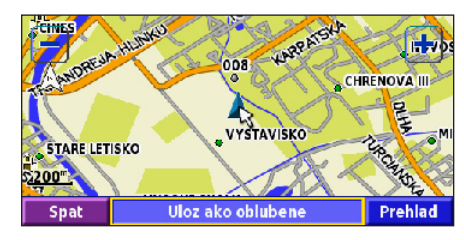

۲

#### My Locations

#### Nastavenie pozície "DOMA"

Miesto, kam sa často vraciate si môžete nastaviť ako domácu pozíciu. Na Hlavnej stránke stlačte Kam navigovat?

1) Stlačte DOMOV.

| Vyhladat - Blizko GPS pozicie      |         |                               |           |  |  |
|------------------------------------|---------|-------------------------------|-----------|--|--|
| 1 🛃 Adresa                         |         | <sup>2</sup> The Jedio, Hotel |           |  |  |
| <sup>3</sup> <u> Ulice</u> & Mesta |         | 4 🕑 Rozsirenia                |           |  |  |
| 5 🤎 Moje pozicie                   |         | 🛯 📉 Posledı                   | ne nalezy |  |  |
| Spat                               | Prezera | t Mapu DOMOV                  |           |  |  |

# Vyberte si niektorú možnosť.

#### Nastavit poziciu DOMOV Vyhladat Vyhladat na mape Pouzit aktualnu poziciu Spat

۲

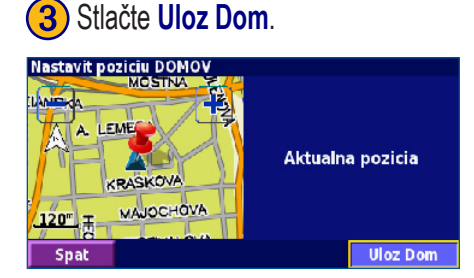

3

Ak ste si nastavili pozíciu "DOMA", stlačte Kam navigovat? a potom DOMOV.

# Vyhľadanie uložených cieľov

Na Hlavnej stránke stlačte Kam navigovat?

1) Stlačte Moje pozicie.

#### Vyhladat - Blizko GPS pozicie 属 Adresa in Jedio, Hotel... 🗥 Ulice & Mesta 🜔 Rozsirenia 🌔 Moje pozicie 💽 Posledne nalezy Spat Prezerat Mapu DOMOV

#### 2) Stlačte Oblubene.

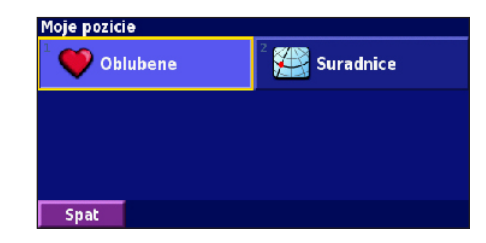

۲

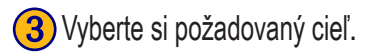

| Blizk    | Blizko GPS pozicie |            |                   |      |            |  |  |  |
|----------|--------------------|------------|-------------------|------|------------|--|--|--|
| 1        | DOM                | ov         |                   | 0.0  | s          |  |  |  |
| 2<br>Ø   | 5 B.               | S. Timravy |                   | 1.6  | . <b>V</b> |  |  |  |
| 3 .<br>Ø | 007                |            |                   | 20.3 | , J        |  |  |  |
| 4<br>•   | 003                |            | 93.3 <b>⊱ j</b> Z |      |            |  |  |  |
| S        | pat                | Nazov      | Blizko            |      | V          |  |  |  |

StreetPilot 7200/7500 Manuál

8

۲

#### Editácia uložených cieľov

Na *Hlavnej stránke* stlačte Nastroje > Moje data > Oblubene.

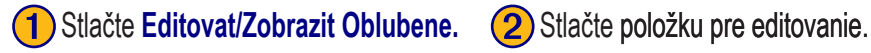

| Editacia Oblubenych                     |
|-----------------------------------------|
| <sup>1</sup> Editovat/Zobrazit Oblubene |
| <sup>2</sup> Vymazat Oblubene           |
| <sup>3</sup> Kategorie                  |
|                                         |
| Spat                                    |

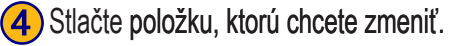

| Vyberte polozku pre editaciu |                |                           |      |  |  |  |
|------------------------------|----------------|---------------------------|------|--|--|--|
| <sup>1</sup> Nazov           | 5 B            | 5 B. S. Timravy           |      |  |  |  |
| <sup>2</sup> Pozicia         | N 49°12.702' I | N 49°12.702' E018°45.697' |      |  |  |  |
| <sup>3</sup> Vyska           |                |                           | "    |  |  |  |
| <sup>4</sup> Kategoria       |                | Nezara                    | dene |  |  |  |
| Spat                         | Vymaz          |                           | •    |  |  |  |

۲

| Oblubene editovat     |                    |           | Vsetky Kategorie |    |  |
|-----------------------|--------------------|-----------|------------------|----|--|
| L 🛃 DOMOV             |                    |           | 0.0h             | S  |  |
| <sup>2</sup> • 5 B. 5 | S. Timravy         |           | 1.65             | v  |  |
| <sup>3</sup> (* 007   | <sup>3</sup> 👳 007 |           |                  | J  |  |
| <sup>4</sup> 🛛 003    |                    |           | 9 <b>3.3</b> %   | JZ |  |
| Spat                  | Nazov              | Kategoria |                  | •  |  |

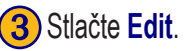

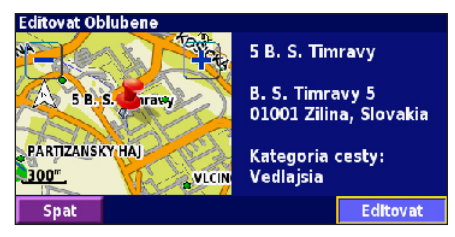

Nazov - pomocou dotykovej klávesnice zadajte nový názov cieľa.

Pozicia - editujete pozíciu cieľa; môžete použiť mapu alebo zadať pomocou dotykovej klávesnice nové súradnice.

Vyska - zadajte nadmorskú výšku cieľa.

۲

Kategoria - zaraďte cieľ do kategórie; stlačením **ran** si zobrazíte viac kategórií.

Symbol - zadajte pre cieľ symbol jeho zobrazenia v mape.

StreetPilot 7200/7500 Manuál

9

۲

#### My Locations

# Vymazanie uloženého cieľa

Na hlavnej obrazovke Menu , stlačte: Nastroje > Moje data > Oblubene

# 1 Stlačte Vymazat Oblubene

| Editacia Oblubeny           | /ch          |  |
|-----------------------------|--------------|--|
| <sup>1</sup> Editovat/Zobra | zit Oblubene |  |
| <sup>2</sup> Vymazat Oblul  | ene          |  |
| <sup>3</sup> Kategorie      |              |  |
|                             |              |  |
| Spat                        |              |  |

# 2 Stlačte Podla Vyberu.

| <sup>1</sup> Podla Vyberu    |  |
|------------------------------|--|
| <sup>2</sup> Podla Kategorie |  |
| <sup>3</sup> Vymazat Vsetko  |  |
|                              |  |
| Spat                         |  |

۲

۲

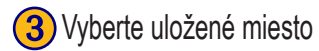

| Oblubene v         | ymazat | ١         | /setky Ka | tegorie     |
|--------------------|--------|-----------|-----------|-------------|
| <sup>1</sup> • 012 |        |           | 0.2       | km <b>Z</b> |
| <sup>2</sup> • 008 |        |           | 0.2       | sz 🖁        |
| <sup>3</sup>       |        |           | 8.4       | m Z         |
| <sup>4</sup>       |        |           | 36.8      | sz.         |
| Spat               | Nazov  | Kategoria |           |             |

# 4 Stlačte Vymaz

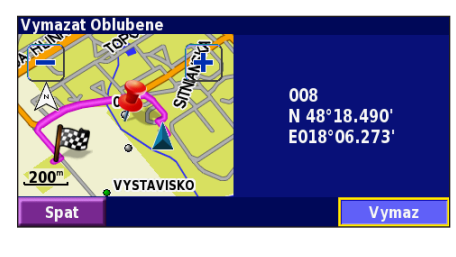

| Podla Vyberu    | <ul> <li>výber každej lokácie jednotlivo a jej vymazanie</li> </ul>                               |
|-----------------|---------------------------------------------------------------------------------------------------|
| Podla Kategorie | <ul> <li>výber jednej kategórie a vymazanie všetkých lokácií<br/>uložených v kategórii</li> </ul> |
| Vymaz Vsetko    | <ul> <li>vymaže všetky uložené lokácie z priečinka Oblubene</li> </ul>                            |

10

StreetPilot 7200/7500 Manuál

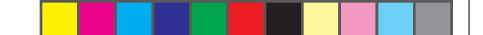

Viewing the Map and Using the Tools

# Zobrazenie jednotlivých stránok

۲

# Mapová stránka

Na *Hlavnej stránke* stlačte políčko **Zobrazit mapu** a zobrazí sa *Mapová stránka*. Stlačením rôznych častí stránky si zobrazíte jednotlivé podrobnejšie informácie. Ikona 🛦 zobrazuje vašu aktuálnu pozíciu.

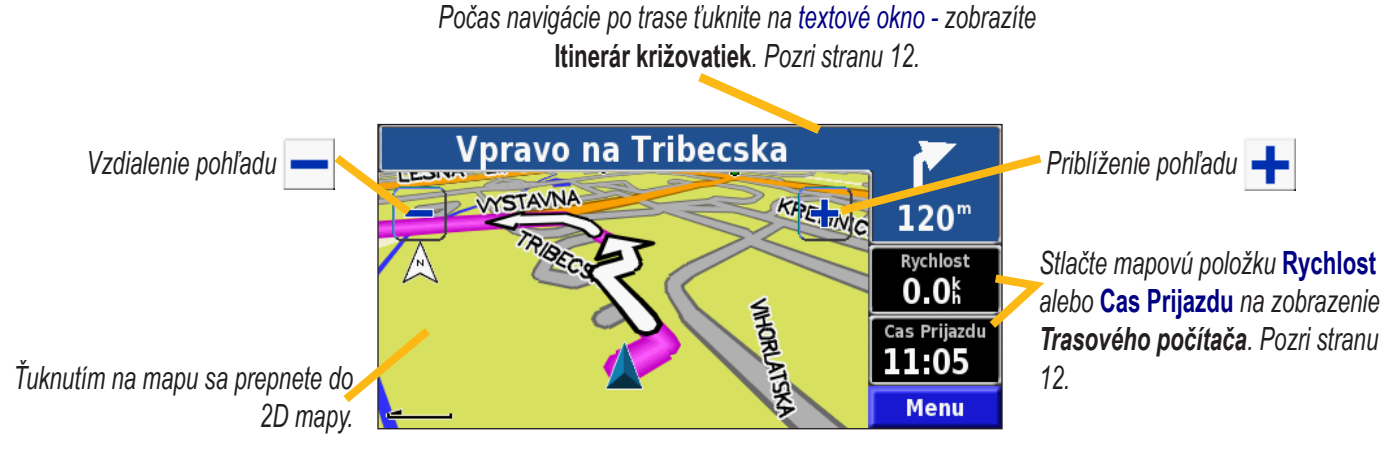

Zobrazenie Mapovej stránky počas navigácie

۲

۲

Viewing the Map and Using the Tools

# Trasový počítač

Zobrazuje vašu aktuálnu rýchlosť a poskytuje množstvo užitočných štatistických údajov o vašej navigačnej trase.

Stránku *Trasový počítač* aktivujete stlačením **Rychlost** alebo **Cas Prijazdu** na *Mapovej stránke*. Alebo na *Hlavnej stránke* stlačte **Nastroje > Tachometer**.

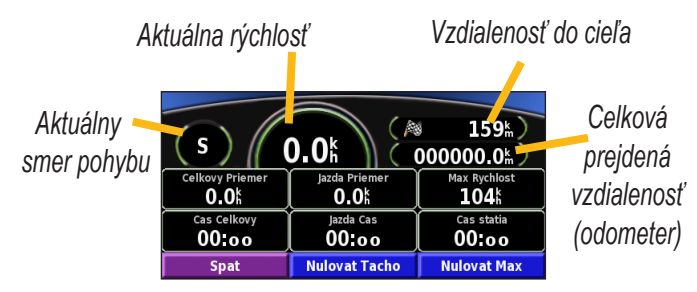

Stlačte **Nulovat Tacho** na vymazanie všetkých informácií o trase. Pre vymazanie **Max Rychlost** stlačte **Nulovat Max**.

#### ltinerár križovatiek

( )

( )

*Itinerár križovatiek* zobrazuje zoznam križovatiek s tvarom križovatky, vzdialenosťou k nej a popisom odbočenia.

Pre zobrazenie itineráru križovatiek počas navigácie stlačte zelené textové pole na mape, alebo na *Hlavnej stránke* stlačte **Nastroje > Itinerar**.

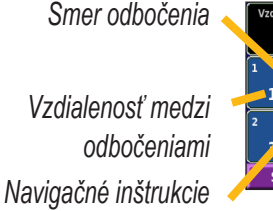

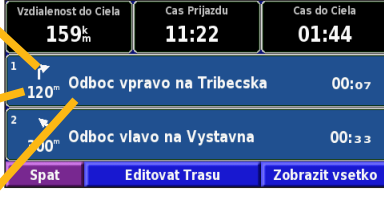

Stlačte **Zobrazit vsetko** pre zobrazenie všetkých odbočiek na trase. Pre posúvanie sa po zozname stláčajte **r** a **r** 

Pre zobrazenie konkrétnej odbočky na mape ťuknite na ňu v zozname. Stlačte 🕂 a 🗕 pre zväčšenie a zmenšenie zobrazenej odbočky.

StreetPilot 7200/7500 Manuál

 $( \bullet )$ 

# **GPS INFO**

Pre zobrazenie stránky *GPS Info* stlačte v hornom ľavom rohu na stĺpiky zobrazujúce silu signálu, alebo na *Hlavnej stránke* stlačte **Nastroje > GPS Info**.

Pohľad na oblohu

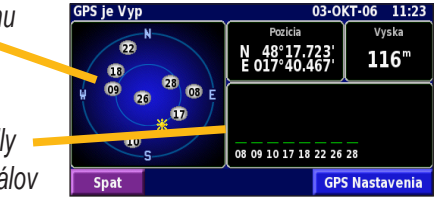

Zobrazenie sily = satelitných signálov

۲

Pohľad na oblohu zobrazuje dostupné satelity. Veľkosť stĺpikov hovorí o sile signálu každého satelitu. Dostatočne vysoký stĺpik poukazuje na to, že daný GPS satelit je použiteľný pre výpočet polohy.

#### **GPS** Nastavenia

Na *Hlavnej stránke* stlačte Nastav > Zakladne > GPS. GPS nastavenia zapnete aj stlačením tlačidla GPS Nastavenia na stránke GPS Info.

**Pouzit v miestnosti** - stlačte **Ano**, tým vypnete GPS prijímač a môžete používať prístroj vo vnútri - v miestnosti.

Nastavit Pozíciu - táto funkcia je zapnutá ak máte prístroj nastavený na Pouzit v miestnosti. Vyberte vašu lokáciu na mape a stlačte OK.

**WAAS/EGNOS** - vypnutie a zapnutie WAAS/EGNOS. WAAS a EGNOS sú systémy satelitov a pozemných staníc, ktoré korigujú GPS signál čím zabezpečujú ešte presnejšie určenie pozície. Pre viac informácií o WAAS a EGNOS navštívte stránku http:// www.garmin.com/aboutGPS/waas.html.

# Dopravné správy

( )

( )

Na získavanie dopravných správ potrebujete FM prijímač pre dopravné správy. Pre podrobnejšie informácie si pozrite tento manuál na stranách 33–36.

13

# Vytvorenie a editácia trasy

(2) Zadajte voľbu pre počiatočný bod a

stlačte Dalsi.

۲

# Vytvorenie novej trasy

Na Hlavnej stránke stlačte: Nastroje > Moje data > Trasy.

1 Stlačte Vytvorit novu Trasu

| Editacia Tras                                     | Vyber miesta Startu                                     | Vyber navigacneho Ciela                                    |
|---------------------------------------------------|---------------------------------------------------------|------------------------------------------------------------|
| <sup>1</sup> Editovat/Zobrazit Trasy              | <sup>1</sup> Vyhladat                                   | <sup>1</sup> √ Vyhladat                                    |
| <sup>2</sup> Ulozit aktivnu Trasu                 | <sup>2</sup> Vyhladat na mape                           | <sup>2</sup> Vyhladat na mape                              |
| <sup>3</sup> Vytvorit novu Trasu                  | 🗸 Pouzit aktualnu poziciu                               | <sup>3</sup> Pouzit aktualnu poziciu                       |
| <sup>4</sup> Navigovat po Trase                   |                                                         |                                                            |
| Spat 📃 🔨 🔽                                        | Spat Dalsi                                              | Spat Dalsi                                                 |
| Zadajte voľbu pre prejazdový bod a stlačte Dalsi. | Zvoľte si preferencie výpočtu trasy<br>a stlačte Dalsi. | 6 Stlačte Dokoncit.                                        |
| Pridat ako najblizsi Prejazdovy bod?              | Vyber preferencii vypoctu Trasy                         | Potvrdenie ulozenia novej Trasy                            |
| 2 Nia                                             | <ul> <li>Kysteia vydialanaat</li> </ul>                 | GERMA 00010 Tribecska                                      |
|                                                   |                                                         | 2Ciele                                                     |
|                                                   | mimo cesty                                              | ERLAND AUSTRIA M5<br>SLOVENIA 5<br>SLOVENIA 5<br>5 671.2km |
| Spat Dalsi                                        | Spat Dalsi                                              | Spat Dokoncit 🔨 🔽                                          |
| 14                                                |                                                         | StreetPilot 7200/7500 Manuál                               |
|                                                   |                                                         |                                                            |

۲

۲

3 Zadajte voľbu pre koncový bod a

stlačte Dalsi.

# Editácia uloženej trasy

Na Hlavnej stránke stlačte Nastroje > Moje data > Trasy.

| 1 Stlačte Editovat/Zobrazit Trasy. |  |  |
|------------------------------------|--|--|
| Editacia Tras                      |  |  |
| Editovat/Zobrazit Trasy            |  |  |
| <sup>2</sup> Ulozit aktivnu Trasu  |  |  |
| <sup>3</sup> Vytvorit novu Trasu   |  |  |
| <sup>4</sup> Navigovat po Trase    |  |  |
|                                    |  |  |

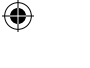

#### Vyberte požadovaný úkon

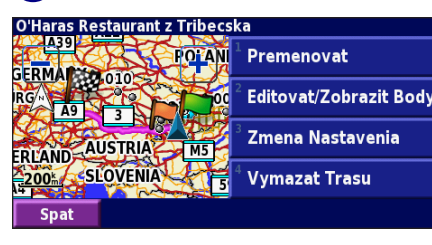

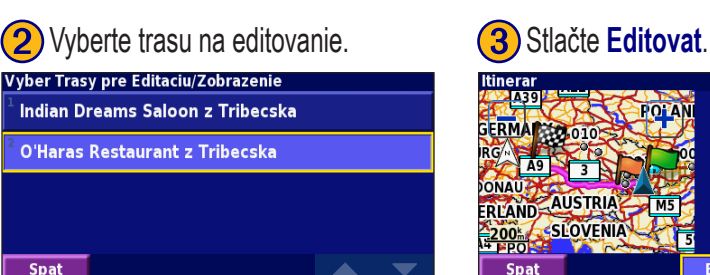

۲

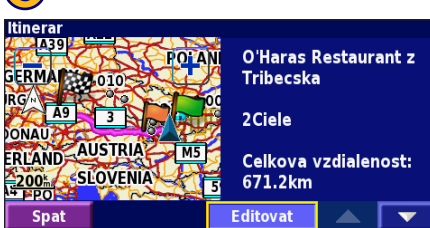

Premenovat - pomocou klávesnice zadajte nový názov trasy

Editovať/Zobrazit Body - umožňuje pridať, upraviť, odstrániť, zoradiť a prezerať body na trase. Pre viac informácií si pozrite ďalšiu stranu.

Zmena Nastavenia - umožňuje zmeniť nastavenia na Rychlejsi cas, Kratsia vzdialenost alebo Mimo cesty.

Vymazat Trasu - vymaže túto trasu.

( )

StreetPilot 7200/7500 Manuál

15

# Pridávanie prejazdových bodov (zastáviek) do trasy

Môžete pridať prejazdové body do vašej trasy rovno pri jej tvorbe, ako je spomenuté na strane 14. Taktiež je možné pridať body do trasy počas editácie trasy, čo je vysvetlené nižšie. Na začatie editovania trasy postupujte podľa krokov na predchádzajúcej strane.

۲

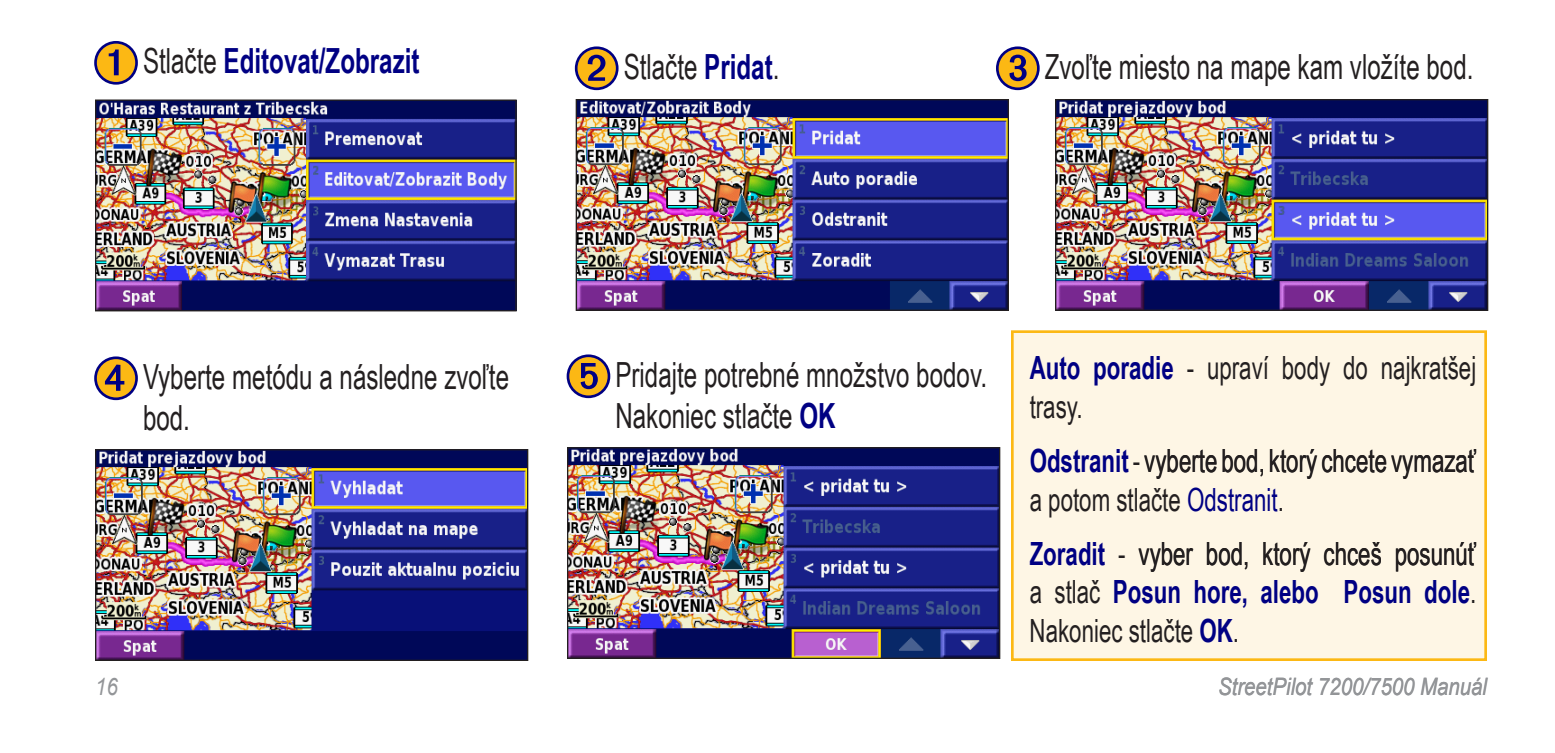

SP7000\_OM\_SK.indd 16

۲

( )

#### Uloženie Aktívnej Trasy Na Hlavnej stránke stlačte Nastroje > Moje data > Trasy > Ulozit aktivnu Trasu.

#### Navigovať po Trase

Na *Hlavnej stránke* stlačte Nastroje > Moje data > Trasy > Navigovat po Trase. Vyberte trasu, po ktorej vás bude prístroj navigovať.

Vytvoriť novú Trasu Na *Hlavnej stránke* stlačte Nastroje > Moje data > Trasy > Vytvorit novu Trasu.

Vymazanie všetkých uložených Trás Na *Hlavnej stránke* stlačte Nastroje > Moje data > Trasy > **Seconda** > Vymazat vsetky ulozene Trasy.

# Ukončenie výpočtu sktuálnej Trasy Na *Hlavnej stránke* stlačte Stop.

StreetPilot 7200/7500 Manuál

#### Zadanie Obchádzky na Trase

Ak počas navigácie po trase potrebujete zadať obchádzku stlačte na *Hlavnej stránke* tlačidlo **Obist**.

Vyberte dĺžku obchádzky **1 kilometer**, **5 kilometrov**, alebo **10 kilometrov**. Napríklad ak dopravné značenie ukazuje, že trasa je uzavretá v dĺžke 3 km stlačte v zozname možnosť **5 kilometrov**. Váš StreetPilot nanovo prepočíta trasu na ďalších 5 kilometerov.

**Obchádzka cesty v trase** - vyberte cesty na trase, ktorým sa chcete vyhnúť. Napríklad ak je uzavretý dialničný privádzač vyberte práve tento privádzač v zozname ciest. Váš StreetPilot prepočíta vašu trasu s obchádzkou privádzača.

**Prepočet podľa dopravných správ** - ak vlastníte FM prijímač pre dopravné správy môžete sa včas vyhnúť dopravným problémom.

**Odstrániť všetky Obchádzky -** vymaže všetky uložené obchádzky.

۲

17

۲

# Pridávanie Obmedzení

Na Hlavnej stránke stlačte Nastav > Navigacia > I > Nastavenie Obmedzeni. Vyberte typ cesty akej sa chcete vyhnúť. Stlačte

pre zobrazenie ďalších typov ciest.

# Vytváranie užívateľských

#### obmedzení

Existuje možnosť zadať vlastné územia a cesty, ktoré chcete obísť pri tvorbe trasy. Z menu Nastavenie obmedzení stlačte dva krát . , potom stlačte

#### Uzivatelske Obmedzenia.

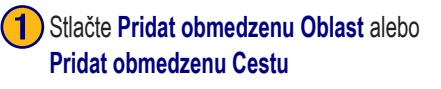

۲

#### Uzivatelske obmedzenia

Pridat obmedzenu Oblast

Pridat obmedzenu Cestu

Zobrazit uzivatelske Obmedzenia

Vymazat vsetky Obmedzenia

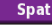

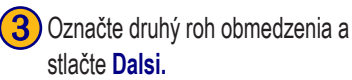

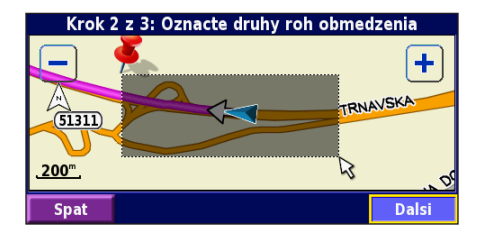

Označte počiatočný bod obmedzenia a stlačte Dalsi.

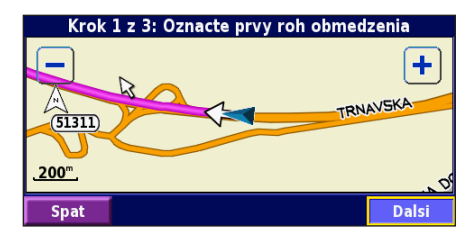

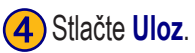

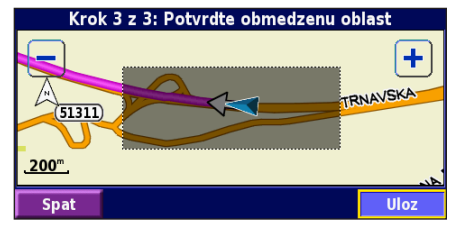

StreetPilot 7200/7500 Manuál

۲

۲

# Používanie záznamu prejdenej trasy

۲

( )

#### Nastavenie záznamu prejdenej trasy

Počas vašej cesty StreetPilot vytvára záznam vašej prejdenej trasy. Na *Hlavnej stránke* stlačte **Nastroje** > **Moje data** > **Prejdena trasa**.

Nahravanie - vypnutie a zapnutie snímača prejdenej trasy

Percento zaplnenia - zobrazuje aktuálne percento zaplnenia pamäte určenej na uloženie záznamov prejdených trás. Na vymazanie prejdenej trasy stlačte Percento zaplnenia > Ano > OK.

#### Zobrazenie prejdenej trasy

Na *Hlavnej stránke* stlačte Nastav > Mapa > Detail mierky > Prejdena trasa. Vyberte mierku zobrazenia prejdenej trasy. Stlačte OK.

# Záznam

Tento prístroj umožňuje uloženie štyroch rôznych záznamov z vašich ciest. Na *Hlavnej stránke* stlačte **Nastroje** > **Moje data** > **Naklady** a vyberte konkrétny log pre jeho editáciu.

| Vyber zaznamu pre editac     | iu |                                      |                          |
|------------------------------|----|--------------------------------------|--------------------------|
| <sup>1</sup> Log A : Aktivny |    | <b>38.5</b> ‰                        |                          |
| <sup>2</sup> Log B           |    | <b>0.0</b> <sup>k</sup> <sub>m</sub> |                          |
|                              |    | Vyberte polozku pre edita            | ciu                      |
| 209 0                        |    | <sup>1</sup> Nazov                   | Log A                    |
| <sup>4</sup> Log D           |    | 2                                    |                          |
| Spat                         |    | ° Vzdialenost                        | <b>38.5</b> <sup>⊭</sup> |
|                              |    | <sup>3</sup> Aktivny                 | Ano                      |
|                              |    |                                      |                          |
|                              |    | Spat                                 |                          |

Nazov - uloženie nového názvu.

Vzdialenost - vynulovanie záznamu trasy.

Aktivny - nastavenie logu na aktívny alebo disaktívny.

( )

# Nahrávanie údajov do prístroja 7200/7500

( )

( )

Do navigátora 7200/7500 je možné uložiť MP3 súbory, ako aj súbory s užívateľskými bodmi záujmu POI. Pri použití USB Mass Storage módu je možné kopírovať súbory priamo do internej pamäte 7200/7500 ako aj na SD kartu.

#### Krok 1: Inštalácia USB driveru

Pred pripojením USB kábla do počítača vložte priložený CDnosič s USB Driverom do mechaniky.

Ak sa CD nosič automaticky nespustí, kliknite na **Start** a následne na **Run**.... Napíšte písmeno vašej mechaniky, za krorou následuje "setup" (príklad: "D:\setup"). Potom stlačte **Enter**.

Ďalej postupujte podľa pokynov na obrazovke vášho počítača.

#### Krok 2: Pripojenie napájacieho kábla

Pripojte priložený napájací kábel ku konektoru na pravej strane prístroja StreetPilot. Druhý koniec kábla pripojte do zásuvky.

## Krok 3: Zasunutie SD karty (Nepovinné)

Slot pre SD kartu je umiestnený na ľavej strane navigátora. Zasuňte kartu kým nezacvakne.

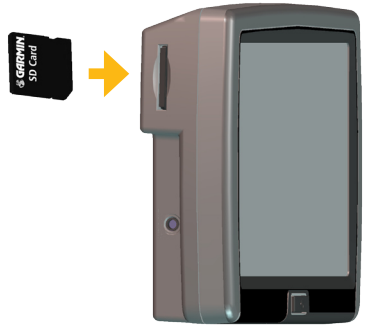

Zasunutie SD karty

۲

Loading Files on Your 7200/7500

# Krok 4: Pripojenie USB kábla

Použite USB kábel na prepojenie navigátora StreetPilot k vášmu počítaču. USB kábel používajte aj pri aktualizácii softvéru v StreetPilot alebo pri nahrávaní ďalších máp.

#### Pripojenie StreetPilota k vášmu počítaču:

- 1. Vložte menší koniec USB kábla do konektora, ktorý je umiestnený na pravej strane vášho prístroja StreetPilot.
- Pripojte väčší koniec USB kábla do USB portu na vašom počítači.

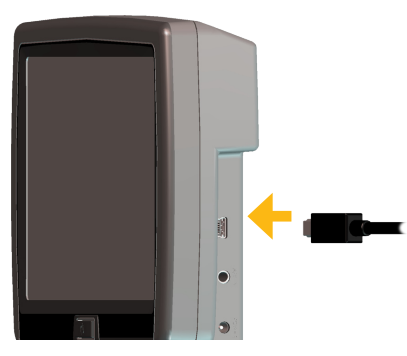

Pripojenie USB kábla

StreetPilot 7200/7500 Manuál

#### Krok 5: Výber USB Pamäťového Disku

Potom ako pripojíte USB kábel k prístroju StreetPilot a k vášmu počítaču, stlačte tlačidlo **Power** na prednej strane StreetPilota čím zapnete prístroj. Na obrazovke sa objaví nasledovný oznam.

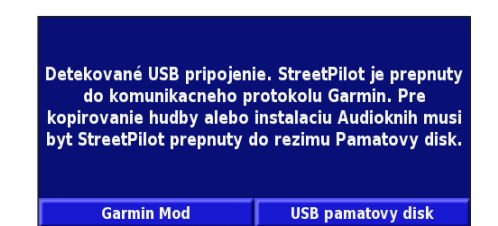

Na nahrávanie súborov do prístroja StreetPilot stlačte USB pamatovy disk.

Tlačidlo **Garmin Mod** stlačte ak chcete pracovať s MapSource, alebo pri aktualizácii vášho softvéru.

 $( \bullet )$ 

SP7000\_OM\_SK.indd 21

۲

# Krok 6: Práca so súbormi

Po pripojení vášho StreetPilotu k počítaču a po výbere možnosti **USB pamatový disk** je možné presúvať súbory.

- 1. Dvakrát kliknite na ikonu **My Computer** an obrazovke počítača.
- 2. Nájdite vo vašom počítači súbor, ktorý chcete kopírovať.
- Označte daný súbor, kliknite naň pravým tlačidlom myši a vyberte Copy.
- 4. Otvorte disk "GARMIN" (pozri nasledovnú stranu).
- Vyberte Edit > Paste. Súbor sa teraz objaví v zozname súborov na "GARMIN" disku.

#### Kam uložiť súbory?

Väčšinu súborov možete uložiť hocikde na disk "GARMIN". Pri nahrávaní hudobných súborov ich AudibleManager umiestní do priečinka Audible. POI Loader umiestní užívateľské POI do priečinka POI.

# Vymazanie súborov zo StreetPilota

Súbory v StreetPilote sa vymazávajú presne ako súbory vo vašom počítači.

So StreetPilotom pripojeným k vášmu počítaču a po zapnutí **USB pamäťový disk** módu otvorte "My Computer". Otvorte "GARMIN" disk alebo SD disk. Označte súbor, ktorý chcete vymazať zo StreetPilota a stlačte na klávesnici tlačidlo **Delete**.

# UP

( )

# UPOZORNENIE:

NIKDY NEVYMAZÁVAJTE súbory, pri ktorých si nie ste istý na čo slúžia. Obzvlášť buďte opatrný pri vymazávaní súborov z adresára s názvom "garmin" !!!

# Pomocný Help

( )

Pre ďalšie tipy na riešenie problémov pri presune súborov medzi StreetPilotom a vašim počítačom si pozrite stranu 53.

StreetPilot 7200/7500 Manuál

 $( \bullet )$ 

Loading Files on Your 7200/7500

# Krok 7: Odpojenie USB kábla

Ak ste ukončili presun súborov dvakrát kliknite na ikonu **Bezpečné odstránenie hardvéru** a systémovej lište. Vyberte "USB Mass Storage device" a kliknite **Zastaviť**. Vyberte "GARMIN" disk a stlačte **OK**. Teraz môžete bezpečne odpojiť váš StreetPilot od počítača.

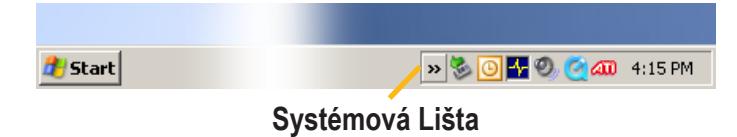

#### Informácie o diskoch.

Po pripojení StreetPilota k vášmu počítaču sa v zozname diskov zobrazí disk s názvom "GARMIN". Ak máte v StreetPilote zasunutú aj SD kartu zobrazí sa disk s názvom "CARD".

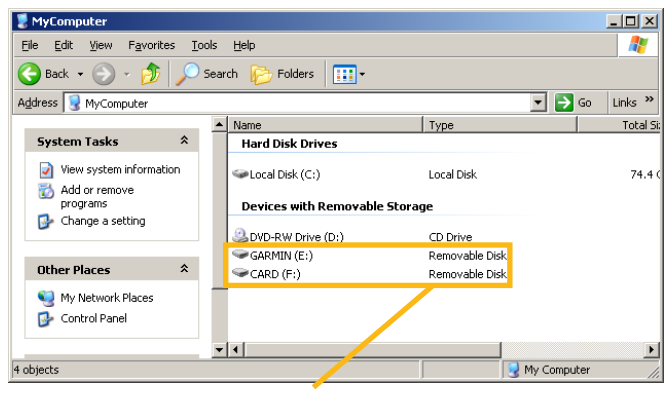

#### StreetPilot7200/7500 odstrániteľné disky

Ak ste pripojený k viacero sieťovým diskom, disk "GARMIN" nemusí byť viditeľný. Pre zobrazenie disku kliknite pravým tlačidlom myši na sieťový disk a stlačte **Disconnect**.

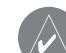

 $\bigcirc$ 

۲

**POZNÁMKA:** V niektorých systémoch Windows sa disk StreetPilot nemusí pomenovať automaticky. V tomto prípade si pozrite Windows Help pokyny na pomenovanie vášho disku. ( )

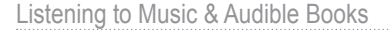

# Počúvanie hudby a zvukových kníh

۲

# Prehrávanie MP3 Súborov

**1** Stlačte **Nastroje**.

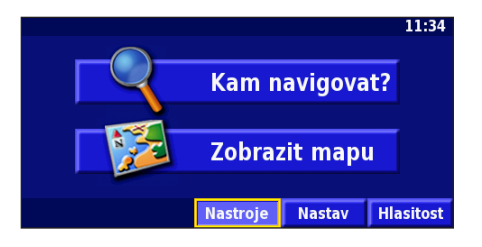

# 4 Vyberte kategóriu.

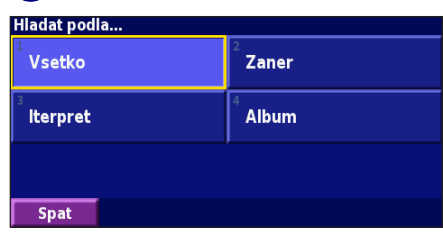

# 2 Stlačte Music Player.

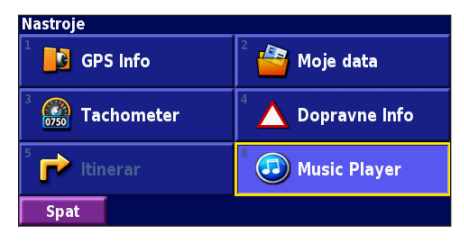

# 5 Stlačte Prehrat vsetko.

| Vyber Skla                         | lby            |  |   |
|------------------------------------|----------------|--|---|
| <sup>1</sup> 02 - Erase_Rewind.mp3 |                |  |   |
| <sup>2</sup> Bid Le Bo             | ou             |  |   |
| <sup>3</sup> Catch                 |                |  |   |
| <sup>4</sup> Electro               |                |  |   |
| Spat                               | Prehrat vsetko |  | • |

۲

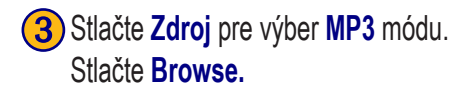

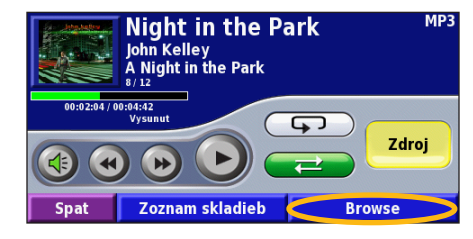

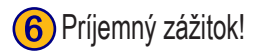

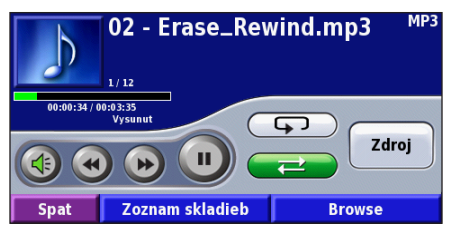

StreetPilot 7200/7500 Manuál

24

۲

#### Prehrávanie MP3 súborov

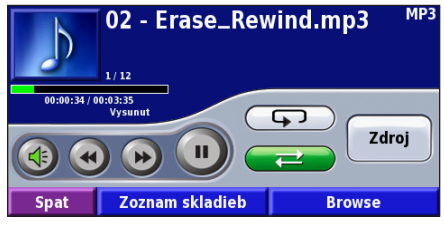

Stlačením < nastavíte hlasitosť

Tlačidlom 🕢 sa presuniete na začiatok skladby. Stlačte dvakrát na prehratie predchádzajúcej skladby z playlistu. Stlačte a držte na rýchle pretáčanie skladby dozadu.

Tlačidlom ()) sa presuniete na ďalšiu skladbu z playlistu. Stlačte a držte pre rýchle pretáčanie skladby.

Stlačením uprehrávania.

۲

zastavíte prehrávanie. Stlačte 🕑 na začatie

Políčkom 🕞 aktivujete opakovanie.

Políčkom 📿 aktivujete náhodné poradie skladieb.

Stlačte **Zoznam skladieb** na prezretie všetkých piesní v zozname. Na začatie prehrávania piesní z playlistu od určitej piesne vyberte túto pieseň.

( )

۲

Vyberte obal albumu pre zobrazenie informácií o piesni, skladateľovi a albume.

# Prehrávanie hudby z externého zariadenia.

StreetPilot dokáže prehrať hudbu aj z externého zariadenia ako napr. MP3 prehrávač, alebo CD prehrávač. Potom môžete počúvať hudbu aj hlasovú navigáciu naraz.

Pripojte zariadenie do **A/V In** konektora na pravej strane StreetPilota.

Na Hlavnej stránke stlačte **Nastroje > Music Player** Stlačte tlačidlo **Zdroj** pre výber **Line In** módu.

Pozri stranu 37 s informáciami o kontrole hlasitosti pomocou prístroja StreetPilot.

StreetPilot 7200/7500 Manuál

# Počúvanie zvukových kníh

StreetPilot ponúka niekoľko ukážok zvukových kníh. Tieto ukážky sú len úryvky z kníh - kompletné zvukové knihy si môžete objednať na stránke Audible.com. Viac sa dozviete na stranách 28-30.

۲

1 Stlačte Nastroje.

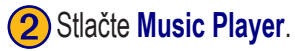

3 Stlačte Zdroj, vyberte mód Zvukove knihy.

| 07:59                     | Nastroje                        |                         | Zvukove knihy                                      |
|---------------------------|---------------------------------|-------------------------|----------------------------------------------------|
| Kam navigovat?            | GPS Info                        | 2 🍄 Moje data           | <b>Talk</b> , Car Talk, November 5, 2005 (excerpt) |
|                           | 3 🚳 Tachometer                  | 4 🛆 Dopravne Info       | 00:00:00 / 00:05:20                                |
|                           | <sup>5</sup> 🔂 Itinerar         | ် 🕢 Music Player        |                                                    |
| Nastroje Nastav Hlasitost | Spat                            |                         | Spat Browse                                        |
| 4 Stlačte Browse.         | 5 Vyberte titulok               | c knihy.                | 6 Stlačte 💽.                                       |
| Zvukove knihy             | Prehladavat Zvukove knil        | ny<br>pook" (excerpt)   | Zvukove knihy<br>Charlie and the Chocolate Factory |
|                           | <sup>2</sup> Car Talk, November | 5, 2005 (excerpt)       | (excerpt)                                          |
| 00:00:00 / 00:05:20       | Charlie and the Choc            | olate Factory (excerpt) | 00:00:00 / 00:05:11                                |
| Spat Browse               | The Kite Runner (exc            | serpt)                  | Spat Browse                                        |
|                           |                                 |                         |                                                    |
| 26                        |                                 |                         | StreetPilot 7200/7500 Manuál                       |

26

۲

۲

Listening to Music & Audible Books

#### Počúvanie zvukových kníh

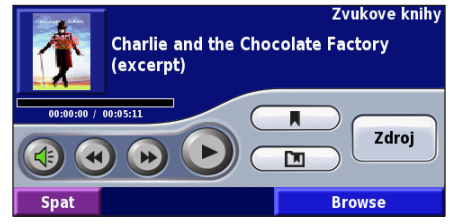

# Stlačte < na nastavenie hlasitosti

Stlačením políčka e sa vrátite späť na predchádzajúcu kapitolu. Stlačte a podržte na rýchle prehrávanie obsahu knihy dozadu.

Stlačením **b** preskočíte kapitolu. Stlačte a podržte na rýchle prehrávanie knihy.

Stlačením u pozastavíte prehrávanie knihy.

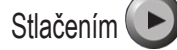

۲

Spustíte prehrávanie knihy.

Informácie o knihe získate ťuknutím na jej obal.

# Používanie záložiek

( )

( )

Ak si chcete vytvoriť záložku, stlačte a potom ťuknite na tlačidlo **Ulozit**.

Ak si chcete pozrieť vaše záložky, stlačte vyberte záložku. Stlačte **Prehrat** na počúvanie knihy od vybratej záložky.Ak chcete vymazať záložku, alebo ju premenovať **stlačte Editovat** 

# Тір

Pri prehrávaní zvukových kníh stlačte **Map** na diaľkovom ovládači na prezeranie ďalších strán v StreetPilote (ako napr. mapu).

#### Začíname s Audible.com

Pred tým ako začnete počúvať zvukové knihy nahraté vo vašom StreetPilote je potrebné urobiť ešte pár krokov. Tieto musia nasledovať po sebe.

#### Krok 1: Inštalácia USB Driverov

Ak nemáte nainštalovaný USB driver vo vašom počítači urobte tak teraz. Pred pripojením USB kábla k vášmu počítaču nainštalujte USB driver do vášho počítača použitím priloženého CD nosiča. Pozri stranu 20.

#### Krok 2: Vytvorenie konta na Audible.com a nahratie AudibleManager (Manažéra zvukových kníh)

Navštívte stránku **http://garmin.audible.com** a vytvorte si konto na Audible.com. Potom ako si vytvoríte konto nainštalujte AudibleManager do vášho počítača. Odteraz si možete zakúpiť a prehrať akúkoľvek zvukovú knihu.

#### Krok 3:Aktivácia StreetPilota, aby spolupracoval s AudibleManager

( )

( )

Pred tým ako budete počúvať zvukovú knihu, ktorú ste si nahrali z Audible.com aktivujte si váš StreetPilot, aby pracoval s AudibleManager.

- Odpojte StreetPilot od počítača: dva krát kliknite na ikonu Bezpečné odstránenie hardvéru S na vašej systémovej lište. Vyberte "USB Mass Storage Device" a stlačte Zastaviť. Vyberte StreetPilot drivers a kliknite OK. Odpojte USB kábel z prístroja StreetPilot.
- 2. Dvakrát kliknite na obrazovke počítača na ikonu AudibleManager na jeho spustenie.
- V okne "Choose your device" zaškrtnite pole pri názve "Garmin". Kliknite Next.

۲

4. Zadajte vaše užívateľské meno a heslo do Audible. Kliknite Next.

( )

( )

- Pomocou USB kábla pripojte váš StreetPilot k počítaču. Stlačte USB pamäťový disk. Chvíľu počkajte kým AudibleManager rozpozná váš StreetPilot.
- 6. Vyberte Activate my player(s) a kliknite Next.
- Počkajte pokým AudibleManager aktivuje váš StreetPilot. Na koniec sa zobrazí oznam, že proces bol úspešný . Kliknite Finish.

۲

**POZNÁMKA:** Ak sa nemôžete pripojiť na Internet, alebo máte ďalšie problémy s aktiváciou vášho StreetPilot pozrite si Help Audible Manager súbor. Vyberte z menu **Help** a kliknite na **Help**.

## Nahrávanie zvukových kníh do vášho prístroja StreetPilot

Ak ste postupovali podľa krokov opísaných na predchádzajúcej strane, ste pripravený nahrať zvukové knihy do prístroja StreetPilot.

#### Krok 1: Pripojenie prístroja StreetPilot k vášmu počítaču

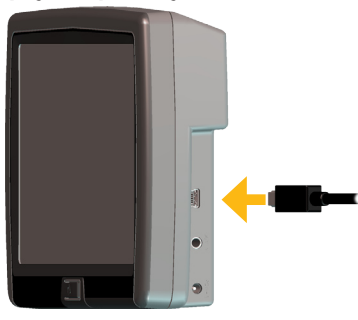

Pripojenie USB kábla

- 1. Zasuňte mini-USB koncovku do boku StreetPilot.
- Vačšiu koncovku kábla pripojte do USB portu vo vašom počítači.

#### Listening to Music & Audible Books

3. Pri nahrávaní zvukových kníh na SD kartu ju zasuňte do slotu vo vašom StreetPilote.

#### Krok 2: Zakúpenie a nahratie knihy do vášho počítača

Pozrite si súbor Help v AudibleManager pre podrobné inštrukcie o nahrávaní kníh do počítača a ich následné nahrávanie do prístroja StreetPilot.

Ak nemáte ešte žiadne zvukové knihy môžete si ich teraz zakúpiť. Tie sú pridané do vašej online knižnice, takže si ich môžete nahrať do vášho počítača.

- 1. Na obrazovke počítača dvakrát kliknite na ikonu AudibleManager, čím ho otvoríte.
- Kliknite na tlačidlo Go to My Library Online umiestnené na obrazovke hore v strede. Otvorí sa vaša Audible.com knižnica obsahujúca knihy, ktoré ste si zakúpili.
- 3. Kliknite na Get it Now na nahratie knihy do vášho počítača.
- 4. Vyberte formát a stlačte **Download**.

#### Krok 3: Nahratie knihy do StreetPilota

Detailné inštrukcie o downloade zvukových kníh do StreetPilota nájdete v Help súboroch **AudibleManagera**. StreetPilot si musíte aktivovať u poskytovateľa takýchto zvukových kníh - pozrite stranu 28.

1. Otvorte AudibleManager.

( )

۲

- 2. Vyberte si Internal Drive alebo External Drive (SD karta) v dolnej časti okna.
- 3. Vyberte si titul knihy. Kliknite Add to Garmin StreetPilot 7200/7500 v ľavom hornom rohu.
- Vyberte si, koľko z knihy si chcete nahrať. Aby ste ušetrili pamäť, môžete si knihu nahrávať po malých častiach. Stlačte OK. AudibleManager nahrá knihu do StreetPilota.
- Ak ste skončili, 2x kliknite na Unplug or Eject Hardware ikonu S. Kliknite Stop a OK.

StreetPilot 7200/7500 Manuál

۲

# Prehrávanie Videa

( )

# Prehrávanie videa

StreetPilot 7200/7500 akceptuje PAL kompozitný video vstup. Je potrebný A/V kábel, ktorý vám dodá priamo firma Garmin, alebo si ho zakúpite v obchode s elektronikou. Na pripojenie sa k vášmu prístroju môžete potrebovať aj rozdelený kábel.

- Pripojte menší koniec A/V kábla do A/V In vstupu na pravej strane StreetPilota.
- Pripojte červený, biely a žltý konektor do príslušných vstupov na vašom videu.
- 3. Ak je to nutné použite externé zapojenie videa. Zapnite video.
- 4. Stlačte **Yes** na prepnutie videa.

Na automatické zapnutie videa stlačte na Hlavnej stránke Nastav > Zakladne > Video Vstup. Vyberte Cinnost po detekcii.

#### StreetPilot 7200/7500 Manuál

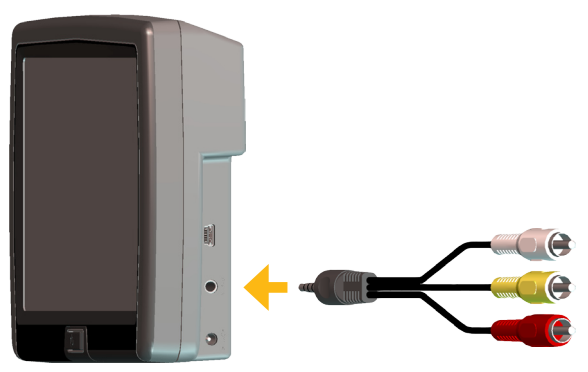

#### Pripojenie A/V kábla

- 5. Nato, aby ste sa vrátili k predchádzajúcej stránke, dotknite sa akéhokoľvek miesta na obrazovke.
- Na pokračovanie prezerania videa stlačte na *Hlavnej stránke* Nastav > Zakladne > Video Vstup > Vstup typ.

Na prepínanie sa medzi stránkami, stlačte na diaľkovom ovládači tlačidlo Map

31

( )

 $( \bullet )$ 

#### Watching Videos

## Používanie cúvacej kamery

Pomocou DR kábla možete pripojiť PAL kompozitnú cúvaciu kameru k vášmu prístroju StreetPilot. Vždy pri cúvaní kamera zobrazuje všetko, čo sa nachádza za vami.

Je potrebné mať profesionálne nainštalovaný DR kábel. Pre viac informácií si pozrite strany 47–48. Kameru zapájajte podľa pokynov výrobcu.

#### Video vstup nastavenia

Na *Hlavnej stránke* stlačte Nastav > Zakladne > Video Vstup.

Vstup typ - Vyberte Cuvacia kamera a stlačte OK.

Cinnost pri cuvani - nastavte na Auto prepinanie alebo Dotaz.

**Podsvietenie polarita** - vyberte Vysoka alebo Nizka. Na určenie polarity je potrebné kontaktovať výrobcu automobilu, alebo použiť voltmeter. Nastavte na Vysoka, ak pri osvetlených spiatočkách je zistené vysoké napätie. Nastavte na Nizka, ak pri osvetlených spiatočkách je zistené žiadne alebo nízke napätie

| Vstup typ:                          | Cuvacia kamera |
|-------------------------------------|----------------|
| <sup>2</sup> Cinnost pri cuvani:    | Dotaz          |
| <sup>3</sup> Podsvietenie polarita: | Vysoka         |
|                                     |                |

 $( \bullet )$ 

**UPOZORNENIE:** Pri cúvaní sa nespoliehajte výhradne len na cúvaciu kameru pripojenú do A/V vstupu. Cúvacia kamera neponúka kompletný prehľad toho, čo je za vami. Preto sa pri cúvaní vždy ešte sami pozerajte za vozidlo, alebo používajte spiatočné zrkadlá. Garmin nezodpovedá za škody spôsobené používaním cúvacej kamery.

( )

( )

32

StreetPilot 7200/7500 Manuál

# Dopravné Informácie

۲

S použitím dokúpiteľného príslušenstva - Garmin FM TMC prijímač dopravných informácií, môže StreetPilot 7200/7500 prijímať a používať dopravné informácie vysielané cez FM Radio Data System (RDS). Ak prístroj prijíme takúto informáciu, zobrazí miesto s dopravným obmedzením na mape a môže zmeniť navigačnú trasu tak, aby ste sa mu vyhli. Viac informácií nájdete na stránke www.garmin.com. Informácie o poskytovateľoch dopravných informácií nájdete na stránke http://www.garmin.com/fmtraffic.

# Pripojenie prijímača FM TMC

Pripojte kábel z FM prijímača dopravných informácií do USB konektora na pravej strane prístroja StreetPilot.

# Zobrazenie dopravných obmedzení

Na *Hlavnej stránke* stlačte Nastroje > Dopravne info. Vyberte zo zoznamu položku Dopravne obmedzenia pre zobrazenie detailných informácií. Stlačte Near pre zobrazenie obmedzenia v rôznych pohľadoch. Dopravný symbol

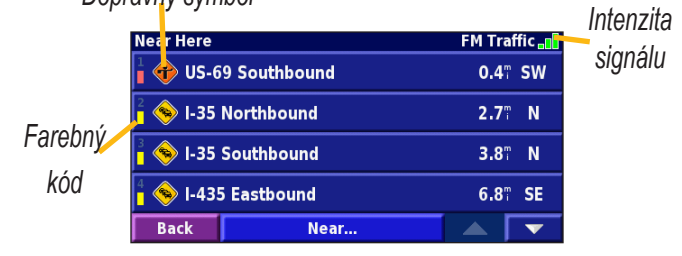

Zoznam dopravných obmedzení

( )

۲

#### Vyhnutie sa dopravným obmedzeniam

Ak sa na navigačnej trase alebo na ceste, po ktorej práve cestujete vyskytne dopravné obmedzenie, potom sa na mape automaticky zobrazí 
. Počas navigácie stlačte ikonku 
a tak sa vyhnete prekážke na vašej trase.

۲

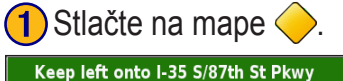

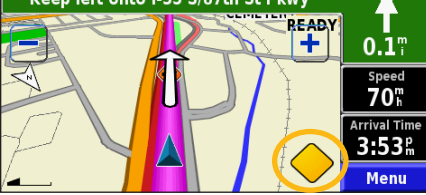

# Vyberte obmedzenie

# On Current Route FM Traffic all I-35 Southbound 10.77 Back Near...

( )

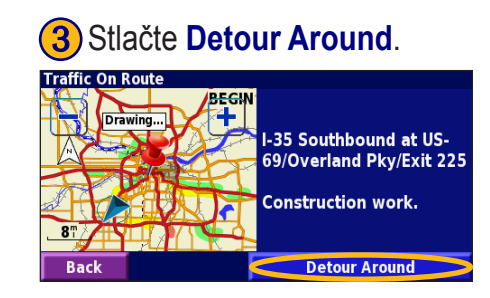

# Farebné kódovanie

Farebné prúžky na ľavej strane pri dopravnom symbole zobrazujú vážnosť dopravného obmedzenia:

- = Nízka vážnosť; premávka je ešte plynulá.
- = Stredná vážnosť; vytvára sa zápcha.
- = Vysoká vážnosť; doprava je veľmi spomalená až zastavená.

۲

(

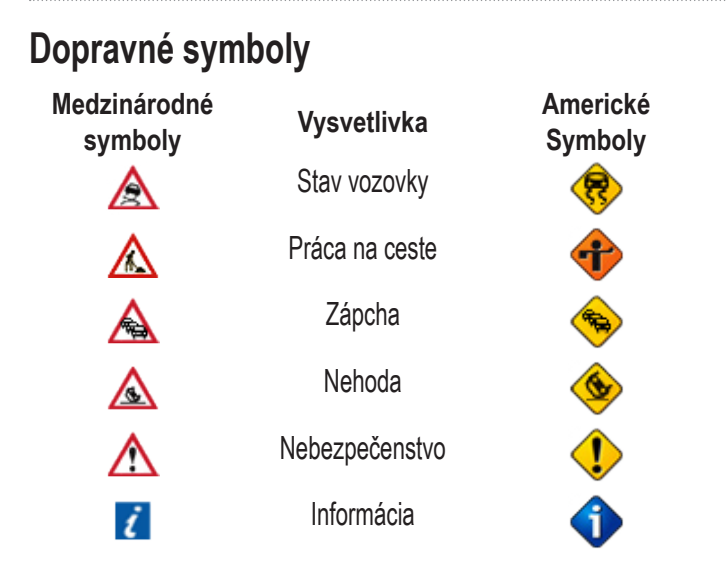

#### Nastavenie dopravných správ Na Hlavnej stránke stlačte Nastav > Dopr. spravy.

**Predplatenia** - zobrazia sa predplatenia. Ak máte pripojený FM prijímač stlačte **FM dopr. predplatenia** pre zobrazenie predplatení. Stlačte na predplatenie pre zobrazenie jeho dátumu platnosti. Pre pridanie predplatenia stlačte **Add Subscription**. *StreetPilot 7200/7500 Manuál* 

Pozri ďalšiu stranu pre informácie o pridávaní FM dopr. predplatení.

( )

( )

**Symboly na Mape** - umožňuje zmenu symbolov používaných na určenie typu dopr. obmedzení. Stlač **Styl** pre použitie symbolov typu **Americke** alebo **Medzinarodne**. Vyberte symbol na nastavenie mierky zväčšenia, pri ktorej sa zobrazí na mape.

Zapchy na Mape - vyberte závažnosť, pri ktorej sa symbol zobrazí na mape.

**Zvukové potvrdenie** - zapnite alebo vypnite zvukové potvrdenie pri dopravnom obmedzení, ktoré sa nachádza na ceste, po ktorej práve cestujete alebo na trase, po ktorej ste navigovaný.

**Obmedz. Dopr. spravy** - dovoľuje alebo znemožňuje StreetPilotu obísť dopr. obmedzenia pri generovaní trasy.

( )

#### Predplatné prijímania dopravných informácií

FM prijímač dopravných informácií môže mať časovo obmedzené predplatné pre príjem dopravných informácií alebo môžete prijímať informácie bezplatne ak ste v oblasti s free servisom. Taktiež si môžete zakúpiť predplatenia na rozšírenie územia pokrytia. Poznačte si ID číslo vášho FM príjimača. Navštívte stránku http://www.garmin.com/fmtraffic na zakúpenie predplatenia a získate 25-miesty aktivačný kód.

۲

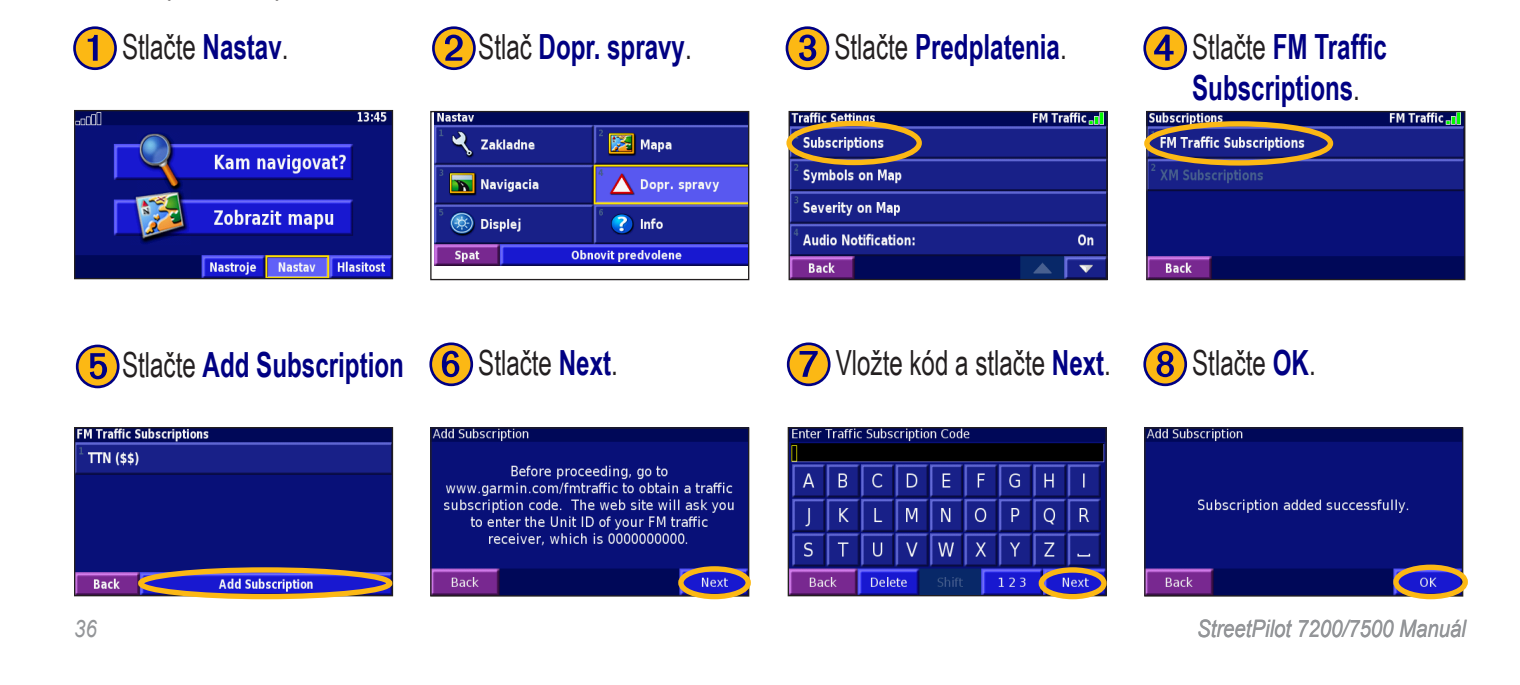

( )

۲

Customizing the StreetPilot 7200/7500

# Nastavenia prístroja StreetPilot 7200/7500

۲

#### Nastavenie hlasitosti

Na *Hlavnej stránke* stlačte *Hlasitost*. Stlačte reproduktora. Stlačte *Stisit* na vypnutie alebo zapnutie zvuku.

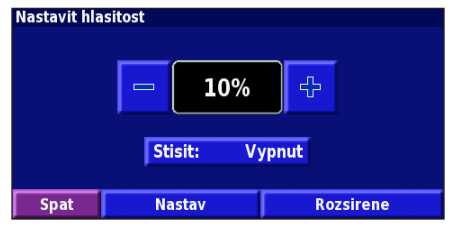

Stlačte **Nastav** pre otvorenie stránky s audio nastaveniami. Pre viac informácií si pozrite stranu 38.

Stlačte **Rozsirene** na nastavenie hlasitosti navigačných výziev, MP3/ Zvukových kníh a vstupných zariadení.

#### Nastavenie základných nastavení

Na Hlavnej stránke stlačte Nastav > 🏹 Zakladne.

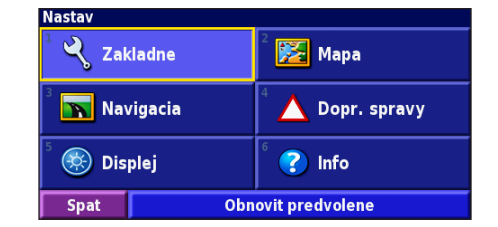

# GPS

( )

Na *Hlavnej stránke* stlačte **Nastav** > **Zakladne** > **GPS**. Pozri stranu 13.

#### Zmena jazyka

Na Hlavnej stránke stlačte Nastav > Zakladne > Jazyk

Jazyk hlas - zmena jazyka pre všetky hlasové výzvy a správy. Vyberte jazyk, ktorý chcete používať a stlačte OK. Pre vymazanie jazyka zo StreetPilota stlačte Vymaz a OK.

Váš StreetPilot obsahuje dva rozdielne typy hlasových jazykov: prevod textu na hlas a prednahratý.

StreetPilot 7200/7500 Manuál

37

۲

#### Customizing the StreetPilot 7200/7500

Jazyky označené osobným menom a skratkou TTS sú jazyky s prevodom textu na hlas (TTS - text to speech): napríklad, American English-Jill (TTS) . "Text-to-speech" jazyky "prečítajú" a "vyslovia" tie isté slová, ktoré sú zobrazené na obrazovke StreetPilota. Tieto jazyky majú rozsiahlu slovnú zásobu a pri približovaní sa ku križovatkám vyslovujú mená ulíc.

Jazyky bez osobného mena sú prednahraté jazyky. Tieto majú obmedzenú slovnú zásobu a nevyslovujú mená miest a ulíc.

#### **POZNÁMKA:** Pri zmene jazyka je nutné reštartovať StreetPilot. Až potom sa prejaví táto zmena.

Jazyk text - zmena textového jazyka na stránkach. Zmena textového jazyka však nezmení jazyk mapových dát alebo užívateľských dát.

Prehravanie hlasu - umožňuje upraviť rýchlosť prehrávania navigačných výziev.

#### Nastavenie audio

( )

۲

Na Hlavnej stránke stlačte Nastav > Zakladne > Audio.

Hlas - zapnutie navigačných výziev. Vyberte Speak Key Only na prehrávanie výziev iba po stlačení tlačidla Speak key na diaľkovom ovládači.

Ton vystrahy - zapnutie alebo vypnutie tónu výstrahy, ktorý sa vždy objaví pred navigačnými výzvami.

Ton tuknutia na displej - zapnutie alebo vypnutie tónu, ktorý znie vždy pri dotyku s obrazovkou.

**Ton tlacidiel** - zapnutie alebo vypnutie tónu, ktorý znie vždy keď stlačíte tlačidlo na diaľkovom ovládači.

**Nastavenie rozsahu rychlosti** - vyberte tempo, akým bude rásť hlasitosť pri zrýchlovaní vozidla. Nizka zvyšuje hlasitosť pomaly, Vysoka zvyšuje hlasitosť rýchlo.

Audio Jack - vyberte Sluchadla alebo Vystup.

StreetPilot 7200/7500 Manuál

 $(\mathbf{r})$ 

Customizing the StreetPilot 7200/7500

#### Nastavenie Video vstupu

StreetPilot podporuje PAL kompozitný video vstup. Na *Hlavnej* stránke stlačte Nastav > Zakladne > Video Vstup.

**Vstup typ** - vyberte typ video vstupu: DVD/Video alebo Cuvacia kamera. Podrobnejšie informácie o nastaveniach cúvacej kamery nájdete na strane 32.

**Cinnost po detekcii** - možnosti pripojenia StreetPilota k videu. Pri výbere Cuvacej kamery sa toto nastavenie zmení na Cinnost pri cuvani.

**Hlasitost** - zobrazí sa stránka na úpravu hlasitosti. Podrobnejšie informácie nájdete na strane 37.

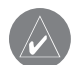

۲

**POZNAMKA:** Je bežné, že pri prepnutí sa z video vstupu na navigačnú obrazovku, bude na krátku chvíľu tmavá.

#### Nastavenie blízkych výstrah

( )

۲

Na *Hlavnej stránke* stlačte **Nastav** > **Zakladne** > **Blizke vystrahy** na nastavenie výstrah pre užívateľské POI, ktoré sú uložené vo vašom StreetPilote. (Pozri stranu 49.)

**Zvukové potvrdenie** - vypnutie alebo zapnutie výstrahy, ktorá sa ohlási pri priblížení sa k užívateľským POI.

Vizualne hlasenie - vypnutie alebo zapnutie výstrahy, ktorá sa objaví pri priblížení sa k užívateľským POI.

**Nepretrzite hlasenie** - vyberte, pri ktorých výstrahách (ktorých typoch POI) budete nepretržite informovaný.

#### Nastavenia času

Na Hlavnej stránke stlačte Nastav > Zakladne > Cas.

Casova Zona - vyberte vašu časovú zónu.

Format casu - máte na výber 12 alebo 24 hodinový formát.

Letny cas - vyberte Automaticky, Ano alebo Nie. Možnosť Automaticky nastaví letný čas automaticky.

#### Nastavenie jednotiek

Na *Hlavnej stránke* stlačte Nastav > Zakladne > Jednotky. Vyberte jednotky typu Americke, Metricke alebo Vlastne.

#### Zapnutie, vypnutie bezpečnostného módu

Na *Hlavnej stránke* stlačte Nastav > Zakladne >Bezpecnostny mod. Zapnite alebo vypnite bezpečnostný mód, ktorý vypne všetky funkcie prístroja, ktoré vyžadujú značnú pozornosť vodiča a môžu spôsobiť nepozornosť pri riadení vozidla.

#### Nastavenie mapy

Na Hlavnej stránke stlačte Nastav > 🔀 Mapa.

| Mapove nastavenia           |                 |  |
|-----------------------------|-----------------|--|
| <sup>1</sup> Mapovy detail: | Najviac         |  |
| <sup>2</sup> Orientacia:    | 3D Podla pohybu |  |
| <sup>3</sup> Farebny rezim: | Automaticky     |  |
| <sup>4</sup> Auto Mierka:   | Auto            |  |
| Spat                        |                 |  |

**Mapovy detail** - úprava zobrazenia detailu na mape.Podrobnejšie zobrazenie spôsobí pomalé prekreslenie mapy.

Orientacia - zmena náhľadu na mapu.

( )

( )

- 2D Severne zobrazí mapu v 2D priestore so severom na vrchu obrazovky.
- 2D Podla pohybu zobrazí mapu v 2D priestore so smerom jazdy na vrchu obrazovky.
- **3D Podla pohybu** zobrazí mapu v 3D priestore so smerom jazdy na vrchu obrazovky. Toto je štandardné nastavenie mapy.

**Farebny rezim** - vyberte možnosť Den pre jasné pozadie. Vyberte Noc pre tmavé pozadie. Vyberte Automaticky pre automatické prepínanie medzi možnosťami Den a Noc.

Auto Mierka - umožňuje automatické zoomovanie mapy pre optimálny náhľad. Môžete taktiež špecifikovať maximálnu Auto Zoom vzdialenosť.

Farba Trasy - výber farby trasy.

**Dim Cesty** - zahmlí cesty, ktoré nie sú na trase. Môžete upraviť nastavenia na Nikdy alebo Pocas navigacie.

StreetPilot 7200/7500 Manuál

40

۲

**Mapove polozky** - úprava šírky a obsahu položiek zobrazených na stránke mapy. Predvolená je možnosť Normalny.

- Na Hlavnej stránke stlačte Nastav > Mapa > > > Mapove polozky.
- 2. Vyberte Siroke alebo Uzke.

Následne stlačte Dalsi.

| Navigacne datove udaje     |             |
|----------------------------|-------------|
| <sup>1</sup> Datovy udaj 1 | Vzd.odbocky |
| <sup>2</sup> Datovy udaj 2 | Cas odbocky |
| <sup>3</sup> Datovy udaj 3 | Nasledujuca |
| <sup>4</sup> Datovy udaj 4 | Masiedujuca |
| Spat                       | Dalsi       |

- 3. Vyberte položku Navigacne hodnoty.
- 4. Vyberte typ navigačnej hodnoty.
- 5. Nastavte zobrazenie navigačnej hodnoty.
- 6. Stlačte **OK**. Opakujte pre každú navigačnú hodnotu.
- 7. Stlačte Dalsi pre úpravu nenavigačných dátových údajov.
- 8. Stlačte Uloz pre vrátenie sa do menu Mapove nastavenie.

Velkost textu - nastavenie veľkosti textu, ktorý sa zobrazí na mape.

StreetPilot 7200/7500 Manuál

**Detail Mierky** - nastavenie položiek, ktoré sa zobrazia na mape pri rôznych stupňoch zväčšenia. Pre každú mapovú položku môžete vybrať Off, Auto alebo maximálnu zoomovaciu vzdialenosť.

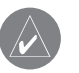

( )

( )

# **POZNÁMKA:** Väčšia detailnosť mapy zvyšuje čas jej prekreslenia.

**Detailne mapy** - zapnutie alebe vypnutie detailných máp uložených vo vašom StreetPilote.

۲

# Nastavenie navigácie

Na *Hlavnej stránke* stlačte **Nastav** > **Navigacia**. **Vozidlo** - špecifikácia typu vozidla.

Preferovat - výber priority pri výpočte trasy.

**Sposob vypoctu** - zvoľte či sa prístroj pri každom výpočte trasy opýta na prioritu.

**Dead Reckoning Setup** - (len pre 7500) nastavte 7500 pre "Dead Reckoning". Podrobnejšie informácie nájdete na stranách 47–48.

Dalsia odbocka menu - vyberte kedy sa zobrazí menu Dalsia odbocka.

| Navigacne nastavenia              |                |
|-----------------------------------|----------------|
| <sup>1</sup> Vozidlo:             | Auto/Motocykel |
| <sup>2</sup> Preferovat:          | Rychlejsi cas  |
| <sup>3</sup> Sposob vypoctu:      | Nie            |
| <sup>4</sup> Dalsia odbocka menu: | Automaticky    |
| Spat                              |                |

**Off-Route Recalculation** - nastavte ako bude prístroj reagovať pri jazde mimo trasy. Môžete tu vypnúť oznam "off-route recalculating".

**Nepretrzity Autorouting** - zapne alebo vypne funkciu nepretržitého autoroutingu. Táto funkcia neustále vyhľadáva optimálnejšiu trasu do cieľa. Nepretržitý autorouting je užitočný pri dopravných obmedzeniach, ktoré sa vyskytujú na vašej trase. Ak StreetPilot našiel optimálnejšiu trasu než tú, po ktorej práve cestujete, tak na mape sa zobrazí . Stlačte pre výber vhodnejšej trasy.

Nastavenie Obmedzeni - pozri stranu 18.

۲

۲

#### Nastavenie dopravných správ Pozri stranu 35.

42

۲

StreetPilot 7200/7500 Manuál

# Zmena nastavenia displeja

Na *Hlavnej stránke* stlačte Nastav > Displej. Jas - vyberte Rucne a následne stlačte Dalsi. Stlačte en na zníženie jasu podsvietenia alebo stlačte en na jeho zvýšenie. Vyberte Automaticky pre automatickú úpravu jasu.

Kalibracia dotykoveho displeja - ak máte pocit, že dotykový displej reaguje nesprávne, môžete ho kalibrovať. Pre prístup na túto stránku budete potrebovať diaľkové ovládanie. Postupujte podľa inštrukcií na obrazovke.

# Zobrazenie informácií o prístroji

Na Hlavnej stránke stlačte Nastav > 🕜 Info.

StreetPilot - zobrazí sa verzia softvéru, audio verzia a číslo GPS ID.

**Detailne mapy** - zobrazia sa verzie máp, ktoré máte uložené vo vašom prístroji 7200/7500.

**FM Dopravny prijimac** - Ak máte FM prijímač dopravných informácií zobrazí sa vám jeho ID. Pripojte FM prijímač dopravných informácií do StreetPilota.

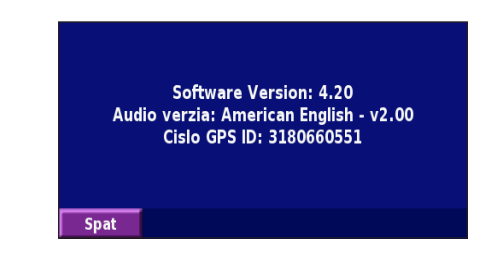

Copyright Info - zobrazenie autorských práv

( )

( )

# Obnovenie predvoleného nastavenia

Na obnovenie pôvodných nastavení vo vašom prístroji stlačte na *Hlavnej stránke* Nastav > Obnovit predvolene > OK.

StreetPilot 7200/7500 Manuál

( )

# Záver

( )

#### Používanie diaľkového ovládania

Diaľkové ovládanie napájajú dve AAA batérie. Ovládanie funguje korektne ak je namierene smerom ku Power tlačidlu na prístroji.

(Zoom) In - priblíženie pohľadu v mape.

(Zoom) Out - oddialenie pohľadu v mape

**Menu** - otvorí *Hlavnú stránku*. Opakované stláčanie tlačidla spôsobí posúvanie sa po Hlavnej stránke, menu Nastroje a po menu Nastav.

Map - otvorí mapu. Opakované stláčanie spôsobí posúvanie sa po mape, menu, music playeri a videu.
 Back - návrat na predošlú stránku alebo zrušenie zadávaných dát.

Speak - ohlási križovatku alebo stav GPS.

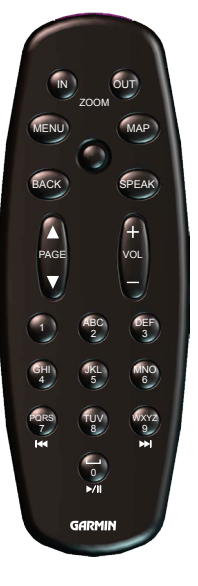

**Thumb Stick** - vysvieti výber, pohybuje mapovým pointrom. Stlačte pre potvrdenie výberu.

**Page** ▲ a ▼ - posúvanie sa po zozname alebo stránkach.

Vol + a - - zvýšenie a zníženie hlasitosti.

Alfanumerická klávesnica - na zadávanie písmen a čísel. Opakovaným stláčaním zadávate potrebné písmená a čísla.

(7) - funguje ako tlačidlo na rýchle pretáčanie dozadu v Music Playeri.

- ► (9) rýchle pretáčanie dopredu.
- ▶/II (0) pracuje ako Pause/Play tlačidlo.

StreetPilot 7200/7500 Manuál

( )

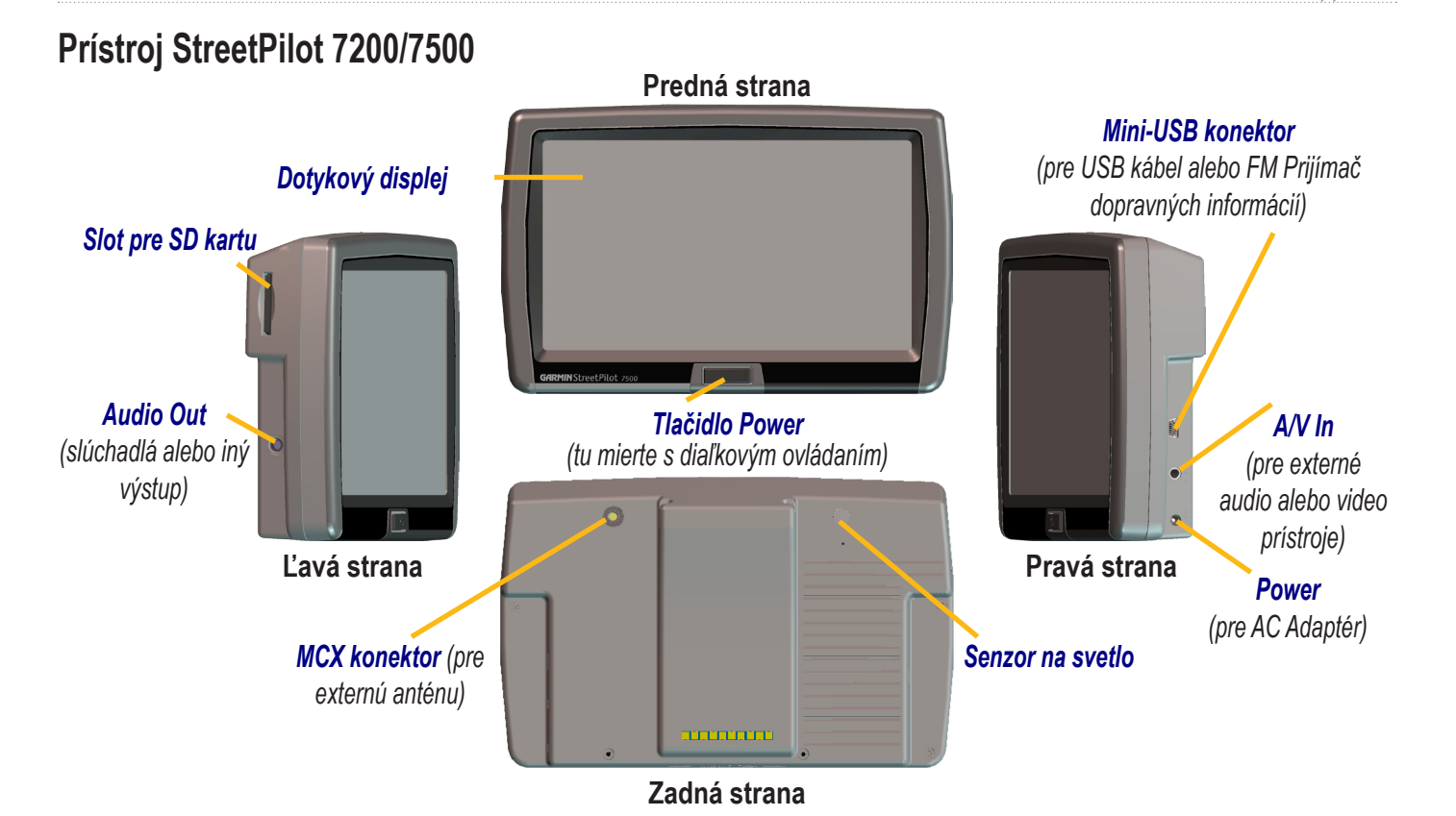

۲

۲

۲

#### Upevnenie StreetPilota Upevnenie StreetPilot do držiaka:

- Umiestnite dve západky, ktoré sú na držiaku do dvoch drážok na vrchu StreetPilota. (A)
- Natočte držiak dopredu tak, aby StreetPilot bol úplne spojený s držiakom. (B)
- 3. Posuňte uzamkýnaciu páčku vpravo prístroj bezpečne uzamknete do držiaka.

#### Upevnenie podložky k vašej prístrojovej doske:

- Liehom vyčistite miesto na prístrojovej doske kde umiestnite podložku. Vytrite ho čistou suchou handričkou.
- 2. Odstráňte ochranný kryt zo spodnej strany podložky.
- 3. Umiestnite podložku na vybrané miesto.
- 4. Zohnite okraje podložky, aby priľahli k povrchu prístrojovej dosky.

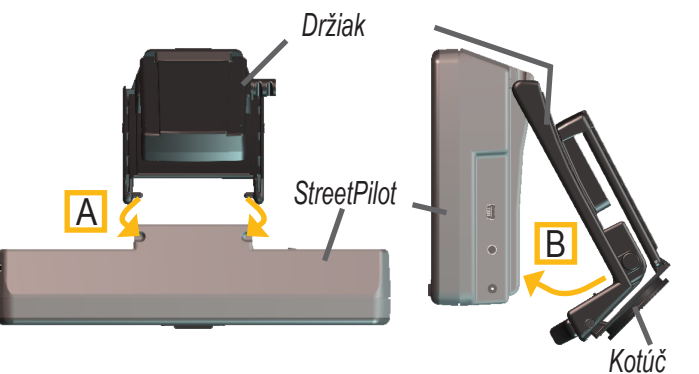

Upevnenie StreetPilota do držiaka

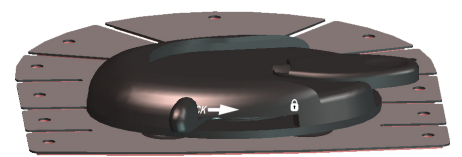

Základňa na podložke

46

۲

۲

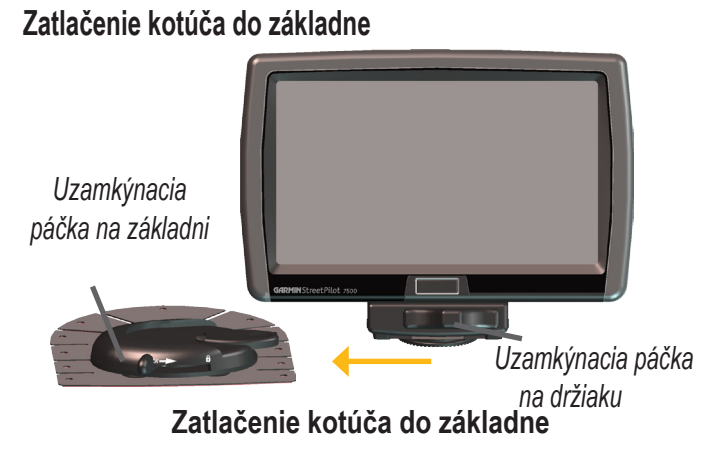

- 1. Zatlačte kotúč, ktorý je na spodnej strane držiaka do základne.
- 2. Posuňte uzamkýnaciu páčku na základni vpravo kotúč je bezpečne uzamknutý v základni.
- 3. Kábel s adaptérom zasuňte do autozapaľovača vo vašom vozidle.
- 4. Upravte si kábel tak, aby vám nebránil v ovládaní vozidla

#### Odpojenie kotúča z držiaka:

۲

- 1. Posuňte uzamkýnaciu páčku vľavo, natočte držiak dozadu a odpojte držiak od StreetPilota.
- 2. Odstráňte z prednej strany držiaka dve skrutky.
- Rovnako odstráňte aj dve skrutky, ktoré sú umiestnené dole po stranách držiaka (pozri obrázok).

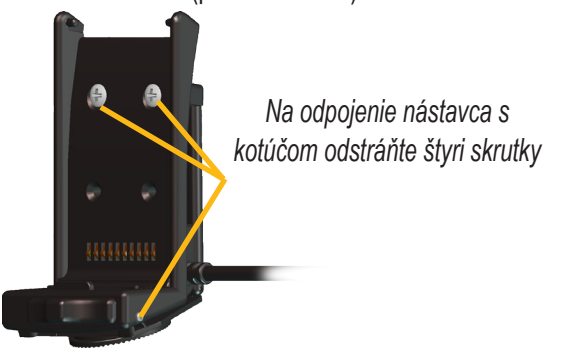

Inštalačný nástavec s kotúčom je teraz odpojený od držiaka čo vám umožňuje inštalovať StreetPilot 7200/7500 pomocou štandardného systému AMPS 4.

StreetPilot 7200/7500 Manuál

47

( )

#### DR kábel

DR kábel umožňuje prístroju 7500 pripojiť sa na geometriu vozidla, čo umožňuje 7500 pokračovať v navigácii aj po strate GPS signálu. V prístrojoch 7200 a 7500 sa DR kábel využíva na pripojenie cúvacej kamery. Podrobnejšie informácie o nastavení cúvacej kamery nájdete na strane 32

DR kábel musí byť inštalovaný autorizovaným pracovníkom, ktorý vlastní licenciu od Garminu.

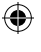

**UPOZORNENIE:** Uplatnenie záruky je možné iba vtedy, ak bol DR kábel inštalovaný autorizovaným pracovníkom s licenciou.

#### Pripojenie DR kábla k vozidlu

- 1. Pripojte Oranžový DR 1 kábel k senzoru rýchlosti vozidla. Nepripájajte senzor rýchlosti vozidla z ABS riadenia. (Poznámka: Na zapojenie cúvacej kamery vám postačuje DR 2 kábel.)
- 2. Pripojte Zelený DR 2 kábel k signalizácii zaradenia spiatočky.

#### Pripojenie DR kábla k 7500

- 1. Otvorte kryt na 12-voltovej zástrčke na zasunutie DR koncovky.
- Zasuňte koncovku DR kábla do zástrčky.

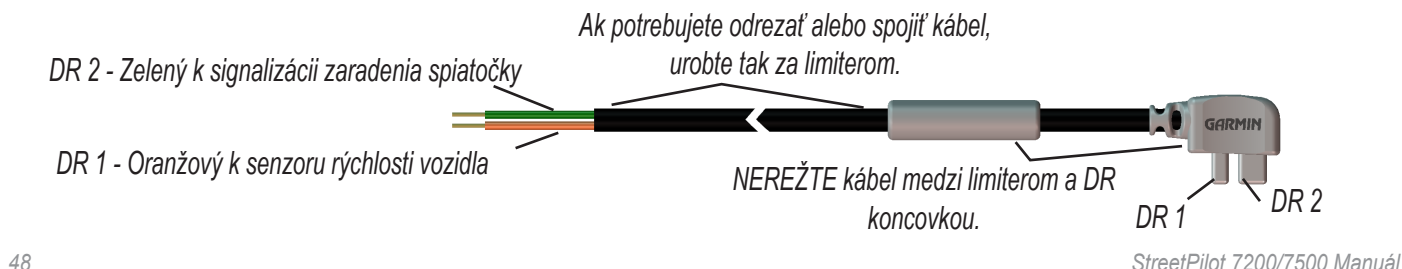

( )

( )

48

#### Nastavenie 7500 softvéru pre DR Na Hlavnei stránke stlačte Nastav > Navigacia

Na *Hlavnej stránke* stlačte **Nastav** > **Navigacia** > **Dead Reckoning Setup** > **Settings**.

**Odometer Wave Type** - vyberte *Square Wave* alebo *Sine Wave*. Pre určenie optimálneho nastavenia kontaktujte výrobcu vozidla, alebo použite osciloskop. *Square Wave* je najbežnejší typ.

Reverse Light Polarity - vyberte Vysoka alebo Nizka. Na určenie polarity kontaktujte výrobcu vozidla, alebo použite voltmeter. Nastavte na Vysoka, ak pri osvetlených spiatočkách je zistené vysoké napätie. Nastavte na Nizka, ak pri osvetlených spiatočkách je zistené žiadne alebo nízke napätie

# Vlastné body záujmu - POI

StreetPilot 7200/7500 dokáže pracovať s rôznymi databázami bodov záujmu (POI), ktoré ponúka na Internete množstvo spoločností. Niektoré POI databázy ponúkajú napr. také body, akými sú bezpečnostné kamery a školské zóny. StreetPilot

StreetPilot 7200/7500 Manuál

môže použiť varovný tón, ak sa priblížite k takémuto bodu.

( )

( )

Po downloade POI databázy z Internetu, môžete použiť Garmin POI Loader na nahratie týchto bodov do vášho prístroja. POI Loader si môžete stiahnúť na stránke http://www.garmin.com/ products/sp7500 pre prístroj 7500 a na http://www.garmin. com/products/sp7200 pre prístroj 7200. Na stránke kliknite na položku **Updates and Downloads**. Viac sa dozviete v Help súboroch programu POI Loader, stlačením klávesy F1 otvoríte Help.

**VÝSTRAHA: GARMIN** nezodpovedá za spoľahlivosť a presnosť POI databáz a tým aj za pozície jednotlivých jej bodov.

۲

49

# Technické parametre

Veľkosť: 14.3Š x 8.0V x 5.0H cm Hmotnosť: 420 g Displej: 7" (16:9) WQVGA, 480 x 234 pixelov, farebný TFT dotykový displej s automatickým podsvietením Pamäť: Vnútorná pamäť + slot na SD kartu

Teplotný rozsah: -15°C až 70°C

Napájanie: 12 VDC Príkon: 12 W max. @ 13.8 VDC Poistka: AGC/3AG - 2.5 Amp

Diaľkové ovládanie: Dve AAA alkalické batérie

Kompletné parametre nájdete na stránke http://www.garmin. com/products/sp7500 pre prístroj 7500 a http://www.garmin. com/products/sp7200 pre prístroj 7200.

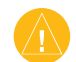

( )

( )

VÝSTRAHA: Prístroje 7200/7500 nie sú vodotesné.

# Výmena poistky

Poistka AGC/3AG 2.5 Amp s vysokou kapacitou - sa nachádza na konci konektora do autozapaľovača. Časom sa môže stať, že bude potrebná výmena tejto poistky. Odskrutkujte čiernu oválnu časť na koncovke a vymeňte poistku.

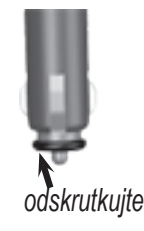

StreetPilot 7200/7500 Manuál

۲

#### Aktualizácia softvéru a mapových dát

Ak si zaregistrujete váš prístroj, budete vždy informovaný o potrebných aktualizáciách softvéru a mapových dát. Zaregistrujte si váš prístroj 7200/7500 na stránke https://www.garmin.com/ registration/selectreg.jsp.

#### Aktualizácia softvéru:

- Nahrajte USB Driver pomocou priloženého CD nosiča. Pozri stranu 20.
- 2. Zapojte USB kábel do 7200/7500 a do počítača.
- Zapojte AC kábel do Power konektora, ktorý sa nachádza na bočnej strane StreetPilota. Zapnite StreetPilot.
- Stlačte Garmin Mode.
- Navštívte stránku http://www.garmin.com/products/sp7500 pre prístroj 7500 alebo http://www.garmin.com/products/sp7200 pre prístroj 7200. Vyberte Updates and Downloads.

- 6. Potom kliknite **Download**.
- 7. Súhlaste so všetkými lehotami. Kliknite Download.
- Vyberte Run (alebo Open). Teraz je váš softvér aktualizovaný. Navštívte stránku http://www.garmin.com/unlock/update.jsp či sa na nej nenachádzajú softvérové aktualizácie.

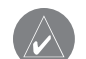

( )

( )

**POZNÁMKA:** Do StreetPilota môžete z MapSource nahrávať ďalšie mapy. Prednahraté mapy nie je možné vymazať. Pri nahrávaní ďalších máp postupujte podľa inštrukcií v príručke MapSource alebo v Help súbore.

#### Používanie externej antény

Váš prístroj umožňuje použitie externej antény - napr. Garmin GA25. Takáto anténa je vhodná pri takých typoch áut, ktoré majú predné sklo pokryté ochrannou fóliou alebo majú sklo vyhrievané. Takéto typy predných skiel môžu rušiť GPS signál.Konektor pre pripojenie antény je na zadnej strane prístroja. ( )

 $( \bullet )$ 

#### FCC prehlásenie o zhode

Toto zariadenie spadá podľa FCC limitných noriem (časť 15) medzi digitálne elektronické zariadenia Kategórie B.

V tejto kategórii sú zariadenia, ktoré pri svojej činnosti produkujú rádiofrekvenčnú energiu a ak nie sú inštalované a používané podľa určeného predpisumôžu spôsobovať rušenie iných rádiokomunikačných zariadení. To znamená, že výrobca neručí za spôsobené rádiové rušenie iných zariadení a pri vzniku takéhoto efektu je potrebné zariadenie premiestniť alebo vypnúť.

V prípade ak máte ťažkosti s rádiovým rušením používaním tohoto zariadenia kontaktuje servisné stredisko alebo autorizovaných dealerov firmy Garmin, ktorí sa pokúsia tento problém vyriešiť.

Firme Garmin nie su známe žiadne bežné elektronické zariadenia, ktoré by prevádzka navigátora mohla produkovanou frekvenčnou energiou poškodiť a nie sú jej známe ani zariadenia, ktoré by mohli frekvenčným žiarením poškodiť používaný navigátor.

Navigátor StreetPilot2720 neobsahuje žiadne užívateľsky opraviteľné

alebo nastaviteľné diely. Zásah do navigátora neautorizovanou osobou má za následok stratu záručných podmienok.

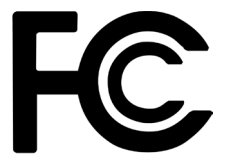

( )

۲

#### Dohovor o softvérovej licencii

PRI POUŽÍVANÍ NAVIGÁTORA STREETPILOT7200/7500 STE POVINNÝ DODRŽIAVAŤ NASLEDOVNÉ PODMIENKY O SOFTVÉROVEJ LICENCII. PROSÍM, TENTO DOHOVOR SI STAROSTLIVO PREČÍTAJTE.

Firma Garmin vám poskytuje ohraničené povolenie na používanie softvéru nahratého v tomto prístroji v binárnej vykonávacej forme počas normálnej prevádzky prístroja. Názov a všetky vlastnícke práva vrátane duševného vlastníctva patria firme Garmin.

Vy súhlasíte, že použitý Softvér je chránený autorskými právami USA a dohodami o medzinárodnom autorskom práve. Ďalej súhlasíte, že štruktúra, organizácia a zdrojový kód Softvéru sú vzácne obchodné tajomstvá firmy Garmin.

Súhlasíte, že uvedený Softvér ďalej nebudete rozširovať, dekódovať alebo vytvárať odvodené zdrojový kód Softvéru sú vzácne obchodné tajomstvá firmy Garmin

Súhlasíte, že uvedený Softvér ďalej nebudete rozširovať, dekódovať alebo vytvárať odvodené softvérové diela od tohoto Softvéru.

Súhlasíte, že nebudete spomínaný Softvér vyvážať resp. dovážať z iných krajín bez povolenia pravidiel kontroly vývozu USA

StreetPilot 7200/7500 Manuál

52

 $(\mathbf{r})$ 

# Možné problémy s USB

| Problém/Otázka                                                                              | Riešenie/Odpoveď                                                                                                    |
|---------------------------------------------------------------------------------------------|----------------------------------------------------------------------------------------------------|
| Ako spoznám, že StreetPilot je<br>v USB Mass Storage móde?                                  | Keď je StreetPilot v USB Mass Storage móde, na lište je zobrazená ikonka StreetPilota pripojeného k PC. V položke My Computer by ste taktiež mali vidieť zobrazený nový odstrániteľný disk.                                          |
| Počítač mi vôbec neoznamuje<br>a nezobrazuje, že je k nemu<br>správne pripojený StreetPilot | <ol> <li>Odpojte USB kábel od počítača.</li> <li>Nahrajte USB Driver do vášho PC. Pozri stranu 20.</li> <li>Zapojte USB kábel do PC. Vyberte USB Mass Storage.</li> </ol>                                                            |
| V zozname diskov nemôžem<br>nájsť žiaden s názvom<br>"GARMIN".                              | Skúste použiť riešenie uvedené vyššie.                                                                                                    |
|                                                                                             | Ak máte vo vašom PC viac pripojených diskov, systém môže mať problém priradiť názov a<br>písmeno diskom zo StreetPilota. Postupujte podľa popisu na nasledovnej strane a dozviete sa,<br>ako priradiť písmeno označenia vášho disku. |

۲

۲

۲

| Stále sa mi zobrazuje<br>hlásenie "Unsafe Removal<br>of Device" po odpojení USB<br>kábla. | Ak ste pripravený odpojiť StreetPilot od počítača, 2x kliknite na ikonku <b>Unplug or Eject</b><br>na spodnej systémovej lište. Vyberte si položku "USB Mass Storage Device" a kliknite <b>Stop</b> .<br>Zvoľte StreetPilot disky a kliknite <b>OK</b> . Teraz môžete odpojiť StreetPilot od počítača.                                                                                                    |
|-------------------------------------------------------------------------------------------|----------------------------------------------------------------------------------------------------|
| Ako si môžem premenovať<br>StreetPilot disky?                                             | <ol> <li>Otvorte položku My Computer.</li> <li>Zvoľte si disk, ktorý chcete premenovať</li> <li>Kliknite pravým tlačidlom myši a vybere funkciu Rename.</li> <li>Napíšte nový názov disku a stlačte Enter.</li> </ol>                                                                                                    |
| Ako si označím StreetPilot<br>disky v systéme Windows?                                    | <ol> <li>Zapojte USB do StreetPilota a vášho počítača.</li> <li>Zapnite StreetPilot stlačením tlačidla Power.</li> <li>Na obrazovke počítača kliknite na Start &gt; Settings &gt; Control Panel &gt; Administrative<br/>Tools &gt; Computer Management &gt; Storage &gt; Disk Management.</li> <li>Kliknite na StreetPilot odstrániteľný disk. Stlačte pravé tlačidlo myši a vyberte si položku<br/>Change Drive Letter and Path</li> <li>Zvoľte Edit a vyberte si nové písmeno pre označenie disku. Kliknite OK.</li> </ol> |

۲

# Тір

Predtým ako pripojíte USB kábel sa uistite, či máte loaded USB disky. Pozri stranu 20.

54

۲

۲

# StreetPilot - možné problémy

| Problém/Otázka                                | Riešenie/Odpoveď                                                                                                    |
|-----------------------------------------------|----------------------------------------------------------------------------------------------------|
| Dotykový displej nereaguje<br>na stláčanie.   | Nakalibrujte dotykovú obrazovku. Stlačte <b>Menu</b> na diaľkovom ovládači. Stlačte <b>Nastavenia</b> ><br><b>Displej</b> > <b>Kalibracia</b> . Postupujte podľa zobrazených inštrukcií.                                                                                                    |
| Hodnota hladín audio nie je<br>dobrá.         | Na Hlavnej stránke stlačte Hlasitost > Rozsirene. Nastavte hodnoty pre jednotlivé položky.                                                                                                    |
| Nevidím pri cúvaní obraz z<br>cúvacej kamery. | Uistite sa, že DR kábel je správne zapojený.<br>Skontrolujte prepojenie kamery a StreetPilota.<br>Nastavte správne cúvaciu kameru. Na <i>Hlavnej stránke</i> stlačte Nastav > Zakladne > Video                                                                                              |
|                                               | Vstup                                                                                                    |
| Ako zmažem všetky<br>užívateľské údaje?       | Vypnite StreetPilot. Stlačte a podržte Power tlačidlo. Držte ho stále stlačené, pokiaľ sa<br>nezobrazí informačné okno. Stlačením <b>Ano zmažete všetky údaje.</b><br>Obnovia sa pôvodné nastavenia. Zložky <b>Posledné nálezy</b> a <b>záložky zvukových kníh budú</b><br><b>zmazané</b> . |

۲

۲

۲

Index

# Index

#### Α

Aktívna trasa 2 AMPS systém 47 Audio verzia 43 Auto poradie, trasa 16

#### В

Bezpečnostný mód 40 Blízke vyhľadanie 6 Blízko 6

#### С

۲

Cieľ, editácia 9 Cúvacia kamera 32 Čistenie vi

#### D

Dead Reckoning (DR) kábel 48 pre cúvacú kameru 32 nastavenie softvéru DR 49 Dohovor a softvérovej licencii 52 Doma 8

#### Domáca pozícia 8 doma 8 Doprava vyhnúť sa 34 obmedzenia 33 Dopravné informácie 33–36 Dotykový displej kalibrácia 43 čistenie vi DR kábel 32, 48 Ďiaľkové ovládanie vi, 44

#### Ε

Editovať/Zobraziť body 15 Editácia uložených cieľov 9 EGNOS 13

#### F

Farebný režim 40 FCC prehlásenie o zhode 52,55 FM Prijímač dopravných informácií 13, 43 G

#### G

GPS info 13

#### Η

۲

Hlasitosť 37 Hlasitosť reproduktora 37

ID prístroja Ikona aktuálnej pozície 11

#### J

Jas 43 Jazyk 37 Jazyk hlas 37 Jazyk text 38

#### Κ

Kam navigovať? 3–6 Kategória uložených cieľov 9 Kontaktujte Garmin i

#### L

Lepšia trasa 2, 42

#### М

Mapa 11 pohyb 4 nastavenie 40 orientácia 40 aktualizácia máp 51 zoom 4, 11, 12 Mapové položky úprava 41 Metrické jednotky 40

#### Ν

Naposledy hľadané ciele 5 Nastavenie StreetPilota 37–43 základných nastavení 37 nastavenie mapy 40 nastavenie navigácie 42 obnovenie nastavení 43 nastavenie displeja 43 hlasitosť 37 Nastavenie displeja 43 Nastaviť pozíciu 13 Navigačné inštrukcie 12 Navigovať po trase 17 Názov uložených cieľov 9, 15 Nastavenie navigácie 42

StreetPilot 7200/7500 Manuál

56

Nepretržitý autorouting 42

#### 0

Obchádzka, pridať 17 Obmedzenia 18 Obrazovka ztmavne 39 Ochrana prístroja vi Odometer 12 Odometer 12 Odometer wave typ 49 Odpojenie StreetPilota 23, 53 Odpojenie USB 23 Odstrániteľný disk 23 Odstránenie všetkých obchádzok 17 Odstrániť body z trasy 16 Off-Route voice 42

#### Ρ

۲

PAL video 31, 32, 39 Parametre 50 Poistka 50 Použiť v miestnosti 13 Pozícia 9 Pôvodné nastavenia 43 Predplatné pre príjem dopravných informácií 36 Predvolené nastavenie 43 Preferovať 42 Preidená trasa 19 Premenovať záložku 27 trasu 15 uložené ciele 9 Prepočet trasv 17 Presun súborov do StreetPilota 22 Prezerať mapu 4 Pridať ako obľúbené 5 Pripojenie DR kábel 48 Pripojenie USB kábla 21 Pripojenie StreetPilota k počítaču 21 Problémy 53, 55 **USB 53** 

#### R

Rýchlosť 12

#### S

۲

SD karta 20, 23, 29, 50 Senzor rýchlosti vozidla 48 Severne 40 Sériové číslo i Signalizácia zaradenia Spiatočky 48 Starostlivosť o StreetPilot vi StreetPilot 46 Symbol pre cieľ 9

#### Τ

Technické parametre 50 Tmavá obrazovka 39 Trasový počítač 12 Trasy 14–18 Vložiť cieľ 5 Vytvoriť novú 14 Obchádzka 17 Editácia uloženej trasy 15 Navigovať po trase 17 Uloženie aktívnej trasy 17 Ukončenie výpočtu 17

Typ vozidla 42 Čas 39 U Uložené ciele Vvmazanie 10 Editácia 9 Vyhľadanie 8 Uložené trasv Pridávanie zastáviek do 16 Vytvorenie 14 Vymazanie 15 Vymazanie 17 Editácia 15 Navigovať 17 Uloženie vyhľadaných cieľov 7 Uloženie aktívnej trasy 1 USB 21, 23

USB kábel 21 Užívateľské obmedzenia 18

#### V

Video vstup 39 Vlastné body záujmu - POI 49 Vložiť do aktuálnej trasy 5

StreetPilot 7200/7500 Manuál

57

۲

Index

#### Index

# Vyhľadanie 3-6

adresy 3 objekt 4 posledné nálezy 5 jedlo, hotel 1 moje pozície 8 zadajte názov 3 Vyhľadanie cieľov v inej oblasti 6 Vyhľadané ciele 7–10 Domov 8 Obľúbené 8 Naposledy hľadané 5 Vyhľadať najbližší bod 5 Vyhnutie sa dopravným obmedzeniam 34 Vymazanie všetkých uložených trás 17 záložiek 27 súborov zo StreetPilota 22 obľúbené 10 trasy 15 uložené miesto 10 Vymazať

max. rychlosť 12 náklady 19 nastavenia 43 trasový počítač 12 Obnovenie nastavení 43 Výška, zadať 9 ۲

۲

#### Ζ

Zadať názov 6 Zastaviť USB 23 Zastávky na trase 16 Základné nastavenia 37 Záložky 27 Záznamy 19 Zobrazenie mapovej stránky 11 Zoom 4, 11, 12 Zoradiť body na trase 16 Zoznam križovatiek 12 Zvukové knihy 26 záložky 27 počúvanie 26 nahranie 30

58

۲

StreetPilot 7200/7500 Manuál

# Limitovaná záruka

Na tento produkt spoločnosti Garmin sa vzťahuje záruka bezchybnosti materiálov alebo prevedenia po dobu dvoch rokov od dátumu kúpy. Po túto dobu bude spoločnosť Garmin podľa svojej výhradnej voľby opravovať alebo vymieňať akékoľvek komponenty, ktoré zlyhali pri normálnej prevádzke. Takéto opravy alebo výmeny budú uskutočnené pre zákazníka bez poplatku za diely alebo prácu, pod podmienkou, že zákazník bude niesť zodpovednosť za všetky náklady na prepravu. Táto záruka nepokrýva poruchy spôsobenénesprávnym použitím, zneužitím, nehodou alebo neoprávnenými zmenami alebo opravami.

TU UVEDENÉ ZÁRUKY A NÁPRAVY SÚ VÝHŘADNÉ A NAMIESTO VŠETKÝCH INÝCH VÝSLOVNÝCH, PREDPOKLADANÝCH ALEBO ŠTATUTÁRNYCH ZÁRUK, VRÁTANE AKEJKOĽVEK ZODPOVEDNOSTI VYPLÝVAJÚCEJ ZO ŠTATUTÁRNEJ ALEBO INEJ ZÁRUKY PREDAJNOSTI ALEBO VHODNOSTI PRE KONKRÉTNY ÚČEL. TÁTO ZÁRUKA VÁM POSKYTUJE ISTÉ ZÁKONNÉ PRÁVA, KTORÉ SA MÔŽU V KAŽDOM ŠTÁTE ODLIŠNÉ. SPOLOČNOSŤ GARMIN NEBUDE V ŽIADNOM PRÍPADE ZODPOVEDNÁ ZA ŽIADNE VEDĽAJŠIE, OSOBITNÉ, NEPRIAME ALEBO NÁSLEDNÉ ODŠKODNENIE, BEZ OHĽADU NA TO, ČI BUDE VYPLÝVAŤ Z POUŽÍTIA, ZNEUŽITIA ALEBO NESCHOPNOSTI POUŽÍVAŤ TENTO PRODUKT ALEBO ZO ZÁVAD V PRODUKTE.

V niektorých štátoch nie je povolená výluka vedľajšieho a následného odškodnenia, takže vyššie uvedené obmedzenia sa na Vás nemusia vzťahovať. Spoločnosť Garmin si ponecháva výhradné právo na opravu alebo výmenu jednotky alebo softvéru alebo na ponúknutie plnej refundácie kúpnej ceny podľa svojho rozhodnutia.

TAKÁTO NÁPRAVA BUDE JEDINOU A VÝHRADNOU NÁPRAVOU ZA AKÉKOĽVEK PORUŠENIE ZÁRUKY.

Ak chcete využiť záručný servis, obráťte sa na lokálneho autorizovaného predajcu značky Garmin, alebo zavolajte do zákazníckeho servisu na jedno z uvedených čísel.

Garmin International, Inc. Tel. 913/397.8200 Fax. 913/397.8282

Garmin (Europe) Ltd. Tel. 44/0870.8501241 Fax 44/0870.8501251

#### Garmin Slovensko Tel. +421 41 7002900 Fax. +421 41 7632616

Jednotku treba bezpečne zabaliť a na vonkajšiu stranu balíka jasne napísať záznamové číslo. Jednotku treba poslať s predplatenými poplatkami na dopravu do ktorejkoľvek záručnej servisnej stanice spoločnosti Garmin. Vyžaduje sa kópia originálu potvrdenia o predaji ako dôkaz kúpy pre potreby záručnej opravy.

**On line nákup:** Produkty predané na online burzách sa nemôžu uchádzať o rabaty alebo iné špeciálne ponuky od firmy Garmin. Potvrdenia z online búrz sa pre účely verifikácie záruky neprijímajú. Ak chcete využiť záručný servis, potrebujete originál alebo kópiu potvrdenia o predaji od originálneho predajcu. Spoločnosť Garmin nevykoná výmenu chýbajúcich komponentov v balíku zakúpenom na online burze.

#### STRATA UVEDENÝCH ZÁRUK NASTÁVA AK:

- je na prístroji vykonaný servisný zásah neoprávnenou osobou
- ak bol prístroj v rozobratom stave

( )

 - ak porucha vznikla následkom nehody alebo neprimeraného používania Všetky ďalšie neuvedené záručné podmienky sa riadia podľa príslušných ustanovení platného Obchodného zákonníka.

#### NÁLEŽITOSTI ZÁRUČNEJ REKLAMÁCIE:

- poškodený navigačný prístroj s viditeľným výrobným číslom
- nadobúdací účtovný doklad, prípadne dodací list
- poškodený navigačný prístroj sa musí zaslať v prípade záručnej opravy v originálnom balení
- podrobný popis vzniknutej poruchy
- dátum zistenia poruchy

۲

- presná adresa, telefónne číslo a kontaktná osoba

۲

Najnovšie aktualizácie softvéru (okrem mapových údajov) získate zadarmo počas životnosti svojich produktov značky Garmin na webovej stránke spoločnosti Garmin na adrese www.garmin.com.

۲

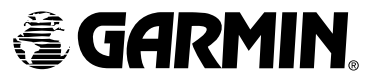

© Copyright 2006 Garmin Ltd. alebo jej dcérske spoločnosti

Garmin International, Inc. 1200 East 151<sup>st</sup> Street, Olathe, Kansas 66062, U.S.A.

Garmin (Europe) Ltd. Unit 5, The Quadrangle, Abbey Park Industrial Estate, Romsey, SO51 9DL, U.K.

> Garmin Corporation No. 68, Jangshu 2<sup>nd</sup> Road, Shijr, Taipei County, Taiwan

#### www.garmin.sk

۲